# A COMFAST

# **CF-WR758AC**

User Manual • Uživatelský manuál • Užívateľský manuál • Használati utasítás • Benutzerhandbuch • Manuel d'utilisation English3 - 12Čeština13 - 22Slovenčina23 - 32Magyar33 - 42Deutsch43 - 52Français53 - 62

Dear customer,

Thank you for purchasing our product. Please read the following instructions carefully before first use and keep this user manual for future reference. Pay particular attention to the safety instructions. If you have any questions or comments about the device, please contact the customer line.

| $\boxtimes$ | www.alza.co.uk/kontakt |
|-------------|------------------------|
| $\odot$     | +44 (0)203 514 4411    |

*Importer* Alza.cz a.s., Jankovcova 1522/53, Holešovice, 170 00 Praha 7, www.alza.cz

## **Product Manual**

• Product Structure:

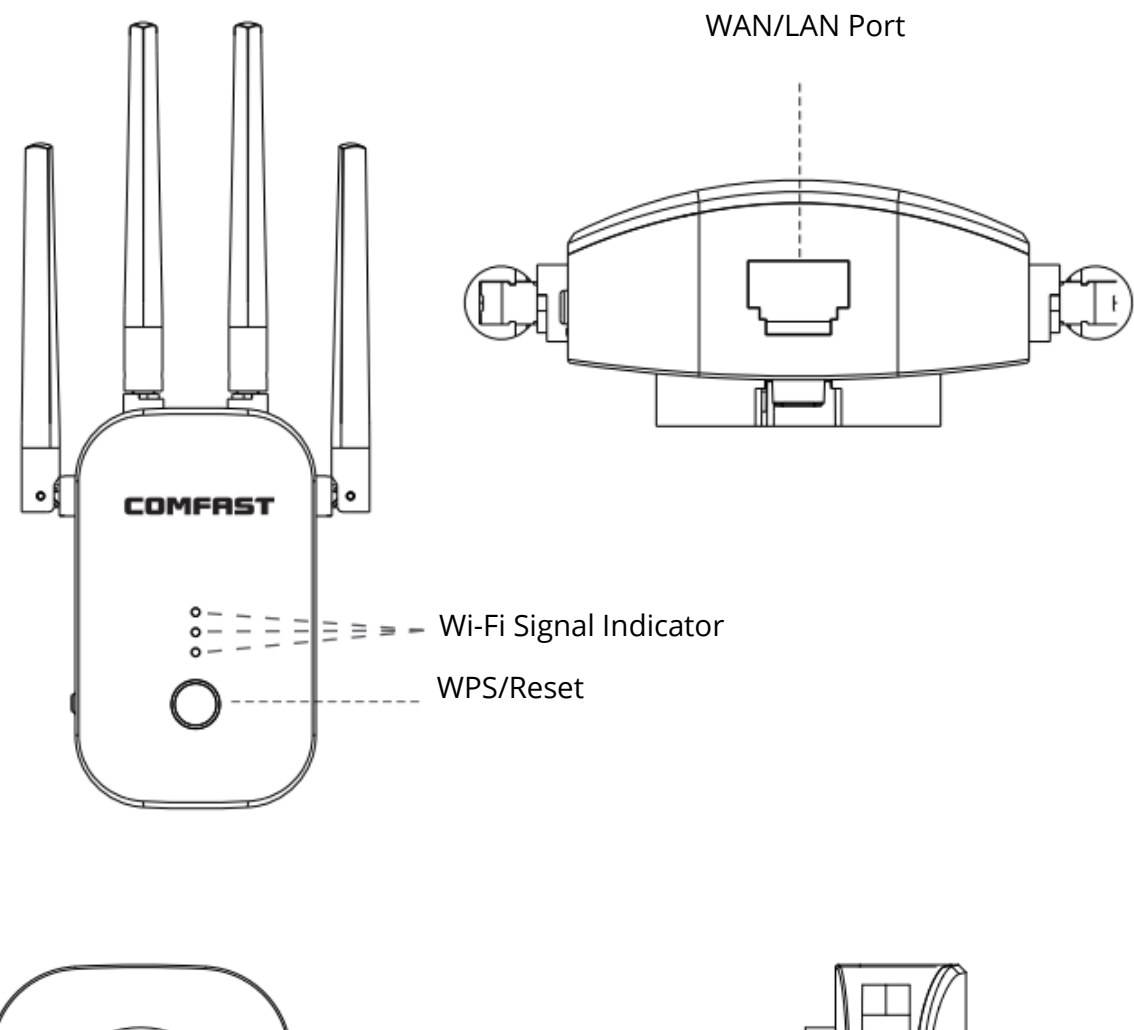

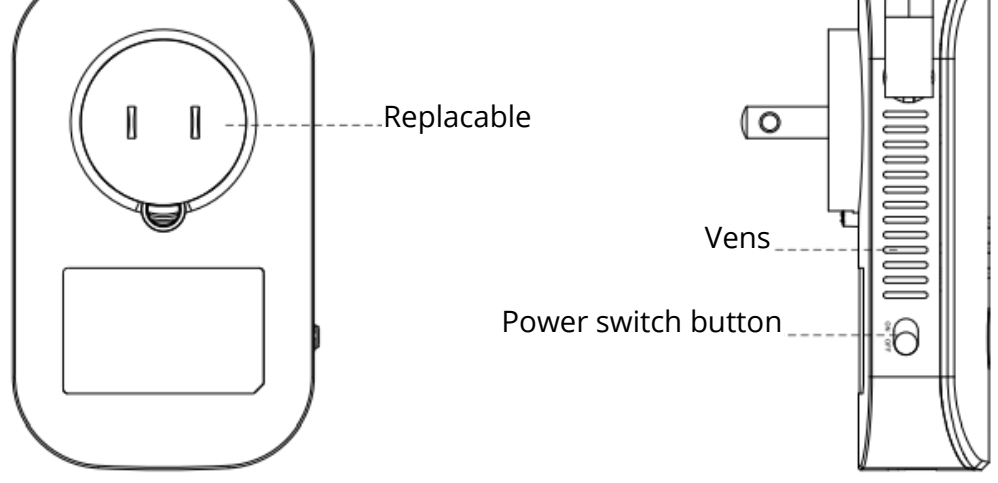

## Simple Installation Steps

- Plug in, switch "ON" button on the side, the lights will al light up
- Wait about 60s, connect WiFi "COMFASR\_XXX\_2G" or "COMFAST\_XXX\_5G"
- Click on the WIFi signal "COMFAST\_XXX\_2G" or "COMFAST\_XXX\_5G" The login interface will pop up, enter the password "admin" in the password box, and click "Set Password"

| ANIATIATUTE \$ 17:69<br>Settings WLAN | 4 🗩     | 10:03                  | <b>4</b> ?∎ 1 | .0:03         |
|---------------------------------------|---------|------------------------|---------------|---------------|
|                                       |         | < > Log In             | Cancel        | 102168101     |
| WLAN                                  |         |                        | ÷             | 192.108.10.1  |
| COMFAST-XXX_2G                        | 0       | Q http://192.168.10.1/ | Search        |               |
| CHOOSE & NETWORK                      |         | http://192.168.10.1/   | 5             | COMFRST       |
| atomic<br>NB-888888                   |         | Q https                | 5             |               |
| HZGJ                                  | • • 1   | Q, http                | 5             | 💮 🗍 English 🗸 |
| HZGJ-5G                               | • • i)  |                        |               |               |
| LHJT                                  | e 🌩 🕕   |                        |               | A admin       |
| COMFAST-XXX_2g                        | * (i)   |                        |               |               |
| TENGINA                               | • • 1   |                        |               | Set Password  |
| hffjgdidDD                            | • • (1) |                        |               |               |
| JINGING                               | • • ①   |                        |               |               |
| Other                                 |         |                        |               |               |
|                                       |         |                        |               |               |

**Tip:** When logging in for the first time, the login interface will pop up automatically. There are two cases when there is no login interface: First, the mobile phone itself does not support pop-up windows; Second, once set, once again enter the interface, you need to manually, Manual entry method: Open the mobile phone browser, enter "192.168.10.1" in the address bar.

• After setting the password for the first time, it will automatically enter the relay scanning page. Set the trunk then choose SSID of the relay, enter the upper routing password and click Save to complete the relay, reconnect Connect to the wireless network to access the Internet, the wireless password is the superior routing password (the expanded signal will be in the superior Add "-2G / 5G" suffix such as XXXX-2G / 5G after the WiFi name.

| C COMFRET                                                                                                    | â 0           |                                         | Ľ,          | ÷ 🗘 | Wireless L     | AN              |
|----------------------------------------------------------------------------------------------------|---------------|-----------------------------------------|-------------|-----|----------------|-----------------|
| Contrast Contrast of Contrast of Contrast |               | @5555555555555555                       | (:-         | 0   |                |                 |
|                                                                                                    |               | AAAAA                                   | (.          | •   | COMFAST-2G-2G  | ê 🕈 🕕           |
|                                                                                                    |               | @22222222222222222222222222222222222222 | ÷           | 0   | COMFAST-2G-5G  | . 🕈 🕕           |
|                                                                                                    |               | 123                                     | Ŷ           | 0   | COMFAST_B0060E | <del>?</del> () |
|                                                                                                    |               | BBBBB                                   | (î:         | 0   | COSMO          | é 🗢 🕕           |
|                                                                                                    |               | COMFAST-2G                              | ÷           | 0   |                |                 |
|                                                                                                    | < l           | Connected to : COMFA                    | 5T-2G       |     |                |                 |
|                                                                                                    | $\sim$        | 2.4G SSID : COMF                        | 4ST-2G-     | 2G  |                |                 |
|                                                                                                    | $\rightarrow$ | 5.8G SSID : COMF                        | AST-2G-     | 5G  |                |                 |
| $( \setminus )$                                                                                                    |               | Pre-Shared Key :                        | ••          |     |                |                 |
|                                                                                                    |               | combine wifi : OFF                      |             |     |                |                 |
|                                                                                                    |               | ( Select the faster channel auto        | matically ) |     |                |                 |
|                                                                                                    |               | Sync yout device : OOFF                 |             |     |                |                 |
|                                                                                                    |               | ( same username and password as         | your route  | #)  |                |                 |
|                                                                                                    |               | Save Setting Re                         | scan        |     |                |                 |
|                                                                                                    |               |                                         |             |     |                |                 |

#### Warm Tips:

Combine wifi: Turn on this option, it will automatically switch to high-quality band for better performance.

Sync your device: Turn on this option, the new WiFi will be same as your original WiFi and there is no need to reconnect the extended WiFi anymore.

| COMFAST_21D9_2G                                                         | ÷ • •                 |
|-------------------------------------------------------------------------|-----------------------|
| Chanider_test                                                           | <b>?</b> 0            |
| 4CE67624C348-1                                                          | <b>?</b> <sup>0</sup> |
| F25D10                                                                  | <b>?</b> 0            |
| 4CE67624C348                                                            | <b>?</b> 0            |
| 630-wifi-test2                                                          | <b>?</b> 0            |
| *****                                                                   | <b>?</b> 0            |
| JOOWIN_EW74                                                             | ÷ 0                   |
| Connected to : COMFAST                                                  | _21D9_2G              |
| 2G&5G SSID : COMFAS                                                     | ST_2109_;             |
| combine wifi : ON ON (Select the faster channel automa                  | dically)              |
| Save Setting Re                                                         | Scan                  |
| COMFASTI® Sheruhen Four Seas Global L<br>Co., Ltd.GAII rights reserved. | iré Technology        |

|                                                                              | * *                   |
|------------------------------------------------------------------------------|-----------------------|
| 4CE67624C348-1                                                               | ÷ °                   |
| F25D10                                                                       | <b>?</b> 0            |
| 4CE67624C348                                                                 | <b>?</b> 0            |
| 630-wifi-test2                                                               | <b>?</b> 0            |
| 111111111111111111111111111111111111111                                      | ÷ °                   |
| JOOWIN_EW74                                                                  | <b>?</b> 0            |
| Connected to : COMFAST<br>2.4G SSID : COMFAS                                 | _21D9_2G<br>ST_21D9_; |
| 5.8G SSID : COMFAS                                                           | ST_21D9_;             |
| Sync your device : ON<br>(Same username and password as your Save Setting Re | our router)<br>Scan   |
| COMFASTI Sherzhen Four Seas Global L<br>Co., Ltd.0All rights reserved.       | ink Technology        |

# **Operating mode**

- The software has four working modes, including relay mode, bridge mode, AP mode, Routing mode (PPPoE dial-up, static IP, dynamic IP).
- **Bridge mode setting:** Find and set in the advanced mode.
- **AP mode settings:** Enter the software management page, click on the AP mode, in order to facilitate management, this The IP address and default gateway entered here should be the IP segment of the superior router, and the IP address cannot be the same as the superior The router's IP conflicts. After setting, the device's WAN port can access the external network through the setting IP address to access the management device.

Note: Access to external network in AP mode, other mobile devices access the AP's wirelessly obtained IP address The network segment is allocated by the superior device.

According to the default setting, it is not necessary to set the device-specific intranet IP adress; In this case, you must manually set the IP address of the local network card connected to the computer.

• In AP mode, you can set 2.4G / 5.8G wireless SSID name and password. After setting, set The prepared WAN port is connected to the external network; other mobile devices connect the SSID name of the device through wireless, enter Connect to the Internet with a password.

| OC COMFRIST 🕋 🛱              |                                                                                               |
|------------------------------|-----------------------------------------------------------------------------------------------|
| AP Couter                    | LAN Settings<br>IP Address : 192.168.10.1<br>Subnet Mask : 255.255.255.0<br>Wireless Settings |
| Network:Connected            | 5.8G SSID : COMFAST_C727<br>5.8G Encrypt : NONE<br>5.8G PSK :                                 |
| 2G:COMF2G-2G<br>5G:COMF5G-5G | 2.4G SSID : COMFAST_C727<br>2.4G Encrypt : NONE<br>combine wifi : OFF                         |
| Users : 1                    | ( Select the faster channel automatically )<br>Set up                                         |

- **Routing mode settings:** Enter the software management page, only display the routing mode, click Routing mode, which can select "PPPoE, "StaticIP", "Dynamic IP" Three ways to get online.
- 1. PPPOE dial-up mode: This mode requires the Internet account provide b the network service provider to be filled in Number and password, below can set 2.4G / 5.8G wireless SSID name, wireless password.
- 2. Static IP mode: This mode needs to fill in the IP address provided by the network service provider, Subnet mask, gateway, main DNS address, 2.4 G / 5.8G wireless SSID can be set below Name, wireless password.
- 3. Dynamic IP mode: In this mode, the WAN port is assigned IP by the superior network device to access the Internet. The 2.4G / 5.8G wireless SSID name can be set below.

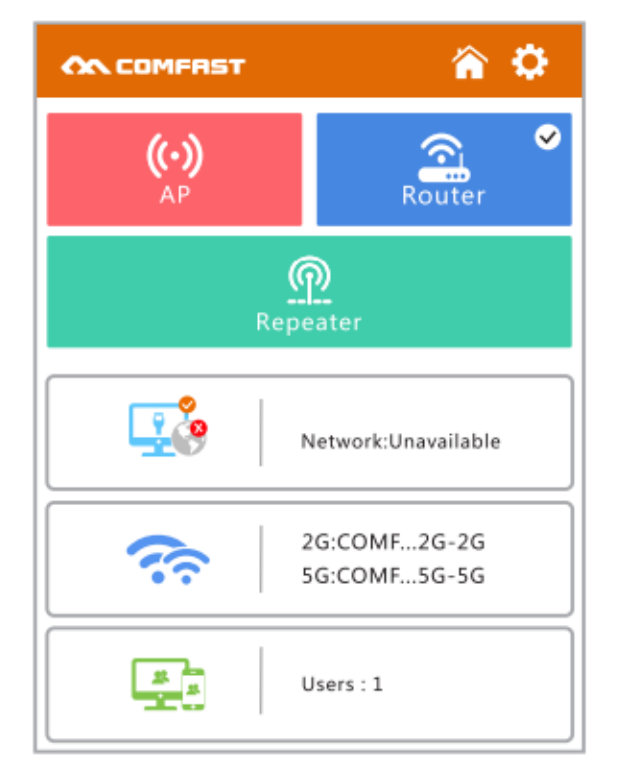

| COMFRST                               | <b>ŵ</b> 🔅 |
|---------------------------------------|------------|
| WAN Settings                          |            |
| WAN Type : DHCP Client                |            |
| Wireless Settings                     |            |
| 5.8G SSID : COMFAST_C727              |            |
| 5.8G Encrypt : NONE                   |            |
| 5.8G PSK :                            |            |
| 2.4G SSID : COMFAST_C727              |            |
| 2.4G Encrypt : NONE                   |            |
| combine wifi : OFF                    |            |
| ( Select the faster channel automatic | ally )     |
| Set up                                |            |
|                                       |            |

# FAQ

Q: What's the role of WiFi extender?

A: Boosts the range of your existing WiFi anc creates stronger signal in hard-to-reach areas. Please note that it can't increase your wifi speed of your router, the of extending wifi will be reduced.

Q: Where shall I place the WiFi extender?

A: We would suggest that after setting up successfully, please move this wifi extender on the halfway between your router and your weak signal area. The location that you choose must be within the range of your existing WiFi router network.

Q: How to reset the WiFi extender?

A: Press the WPS/Reset button of your extender for 10 seconds, wait to restore factory settings, when the lamp will go out and then light up again, you can begin to set up it again.

Q: Why douse WiFi keep disconnecting? A: We recommend resetting the WiFi extender.

For more questions, please visit www.szcomfast.com official website.

## **Warranty Conditions**

A new product purchased in the Alza.cz sales network is guaranteed for 2 years. If you need repair or other services during the warranty period, contact the product seller directly, you must provide the original proof of purchase with the date of purchase.

# The following are considered to be a conflict with the warranty conditions, for which the claimed claim may not be recognized:

- Using the product for any purpose other than that for which the product is intended or failing to follow the instructions for maintenance, operation, and service of the product.
- Damage to the product by a natural disaster, the intervention of an unauthorized person or mechanically through the fault of the buyer (e.g., during transport, cleaning by inappropriate means, etc.).
- Natural wear and aging of consumables or components during use (such as batteries, etc.).
- Exposure to adverse external influences, such as sunlight and other radiation or electromagnetic fields, fluid intrusion, object intrusion, mains overvoltage, electrostatic discharge voltage (including lightning), faulty supply or input voltage and inappropriate polarity of this voltage, chemical processes such as used power supplies, etc.
- If anyone has made modifications, modifications, alterations to the design or adaptation to change or extend the functions of the product compared to the purchased design or use of non-original components.

## **EU Declaration of Conformity**

#### Identification data of the manufacturer's / importer's authorized representative:

Importer: Alza.cz a.s.

Registered office: Jankovcova 1522/53, Holešovice, 170 00 Prague 7

CIN: 27082440

#### Subject of the declaration:

Title: WiFi extender

Model / Type: CF-WR758AC

The above product has been tested in accordance with the standard(s) used to demonstrate compliance with the essential requirements laid down in the Directive(s):

Directive No. 2014/53/EU

Directive No. 2011/65/EU as amended 2015/863/EU

Prague

CE

### WEEE

This product must not be disposed of as normal household waste in accordance with the EU Directive on Waste Electrical and Electronic Equipment (WEEE - 2012/19 / EU). Instead, it shall be returned to the place of purchase or handed over to a public collection point for the recyclable waste. By ensuring this product is disposed of correctly, you will help prevent potential negative consequences for the environment and human health, which could otherwise be caused by inappropriate waste handling of this product. Contact your local authority or the nearest collection point for further details. Improper disposal of this type of waste may result in fines in accordance with national regulations.

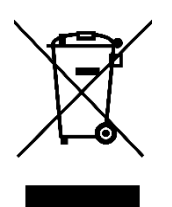

Vážený zákazníku,

Děkujeme vám za zakoupení našeho produktu. Před prvním použitím si prosím pečlivě přečtěte následující pokyny a uschovejte si tento návod k použití pro budoucí použití. Zvláštní pozornost věnujte bezpečnostním pokynům. Pokud máte k přístroji jakékoli dotazy nebo připomínky, obraťte se na zákaznickou linku.

www.alza.cz/kontakt

Dovozce Alza.cz a.s., Jankovcova 1522/53, Holešovice, 170 00 Praha 7, www.alza.cz

# Příručka k výrobku

• Struktura výrobku:

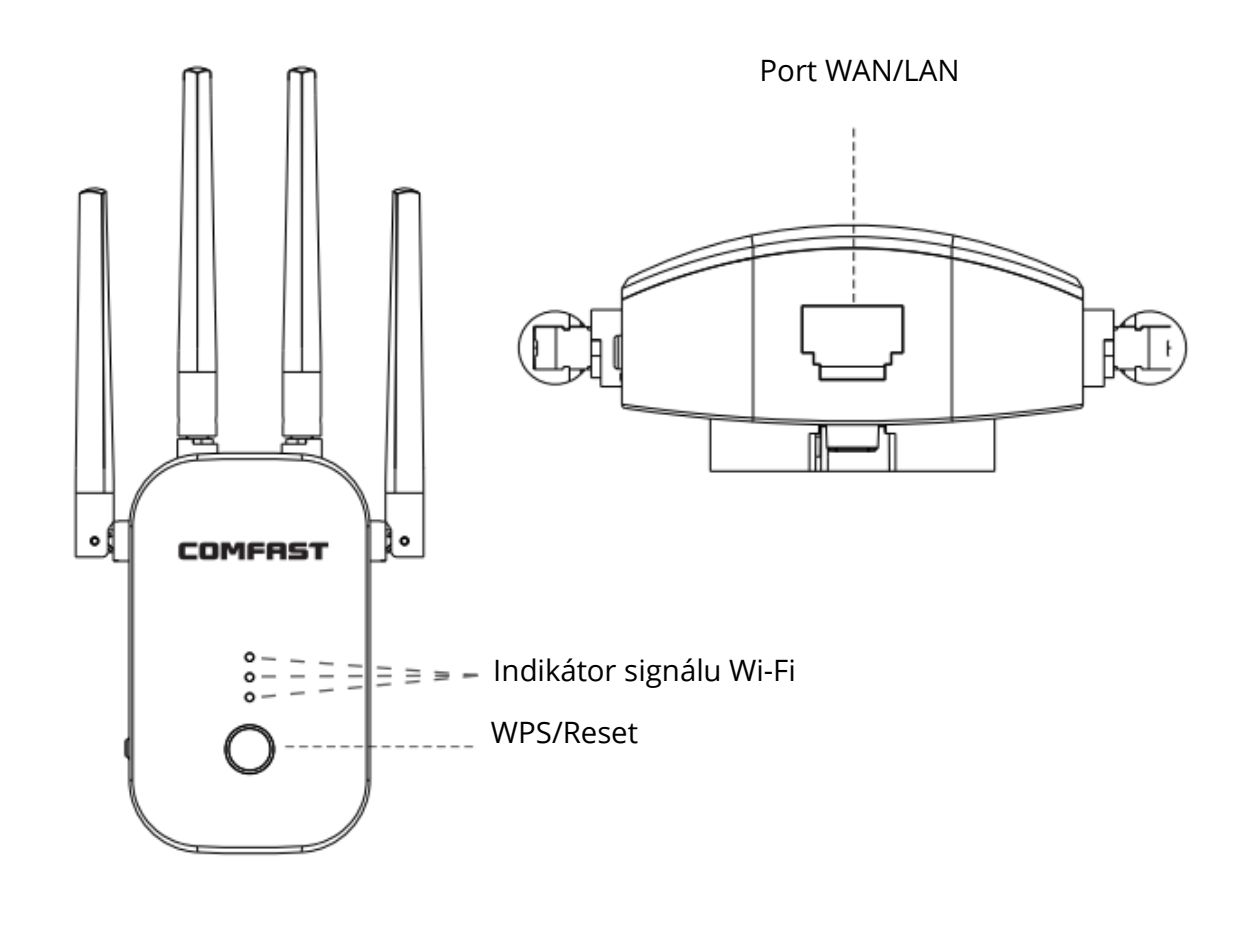

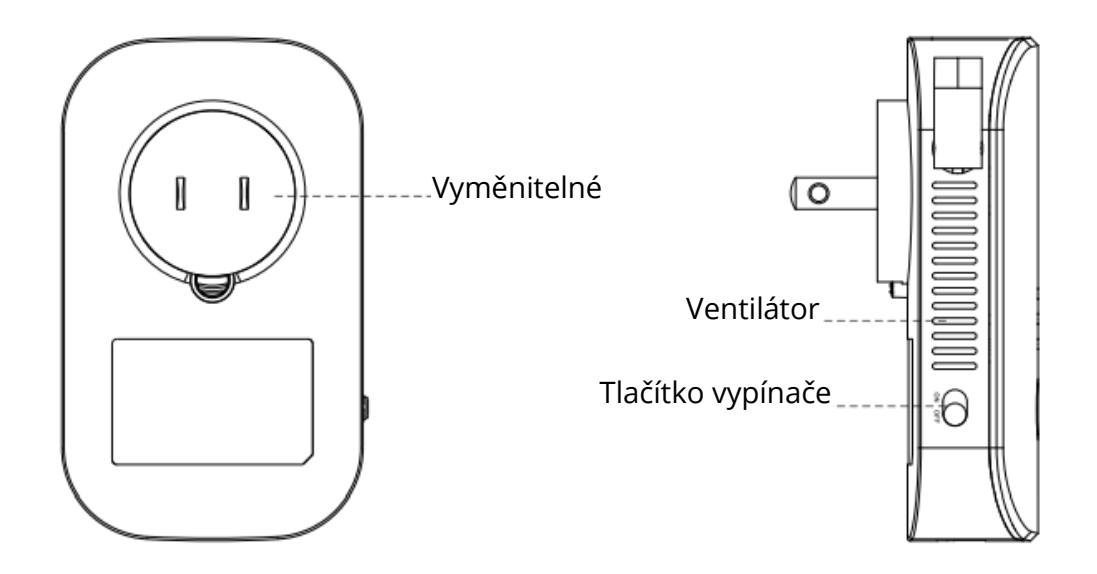

# Jednoduché kroky instalace

- Zapojte, zapněte tlačítko "ZAP" na boku, světla se rozsvítí.
- Počkejte asi 60 sekund, připojte WiFi "COMFASR\_XXX\_2G" nebo "COMFAST\_XXX\_5G".
- Klikněte na signál WIFi "COMFAST\_XXX\_2G" nebo "COMFAST\_XXX\_5G"
   Zobrazí se přihlašovací rozhraní, do pole pro heslo zadejte heslo "admin" a klikněte na "Nastavit heslo" (Set password).

| Settings WLAN       | 4 🗩    | 10:03                  | ∎≎ ■   | 10:03          |
|---------------------|--------|------------------------|--------|----------------|
|                     |        | < > Log In             | Cancel | 102168101      |
| WLAN                |        |                        | τ φ    | 192.168.10.1   |
| COMFAST-XXX_2G      | 0      | Q http://192.168.10.1/ | Search |                |
| CHOOSE A NETWORK    |        | http://192.168.10.1/   | ĸ      | <b>COMFRST</b> |
| atomic<br>NB-888888 |        | Q https                | R      |                |
| HZGJ                |        | Q http                 | κ.     | 💮 🗍 English 🗸  |
| HZGJ-5G             | • • () |                        |        |                |
| инјт                | • • 1  |                        |        | A admin        |
| COMFAST-XXX_2G      | ۱) 🕈   |                        |        |                |
| TENGNA              | • • 1  |                        |        | Set Password   |
| hfjgdidDD           | • * () |                        |        |                |
| JINGING             | • • ①  |                        |        |                |
| Other               |        |                        |        |                |
|                     |        |                        |        |                |

**Tip:** Při prvním přihlášení se automaticky zobrazí přihlašovací rozhraní. Existují dva případy, kdy se přihlašovací rozhraní nezobrazí: Za prvé, mobilní telefon sám o sobě nepodporuje vyskakovací okna; Za druhé, po nastavení je třeba znovu vstoupit do rozhraní ručně, metoda ručního vstupu: Otevřete prohlížeč mobilního telefonu a do adresního řádku zadejte "192.168.10.1".

 Po prvním nastavení hesla se automaticky zobrazí stránka pro skenování relé. Nastavte kmen a poté vyberte SSID relé, zadejte horní směrovací heslo a kliknutím na tlačítko Uložit dokončete relé, znovu se připojte Připojte se k bezdrátové síti pro přístup k internetu, bezdrátové heslo je nadřazené směrovací heslo (rozšířený signál bude v nadřazeném Přidejte příponu "-2G / 5G", například XXXX-2G / 5G za název WiFi.

| On COMFRIST | ô 🗘 | On COMPRET                                                                                                    | ľ.                                                               | ¢ (            | Wireless L     | AN              |
|-------------|-----|----------------------------------------------------------------------------------------------------|------------------------------------------------------------------|----------------|----------------|-----------------|
|             |     | @55555555555555555555555555555555555555                                                                                                    | (:-                                                              | 0              |                |                 |
|             |     | AAAAA                                                                                                    | (î-                                                              | •              | COMFAST-2G-2G  | ê 🕈 🕕           |
|             |     | @22222222222222222222222222222222222222                                                                                                    | ÷                                                                | 0              | COMFAST-2G-5G  | . 🕈 🕕           |
|             |     | 123                                                                                                    | Ŷ                                                                | 0              | COMFAST_B0060E | <del>?</del> () |
|             |     | BBBBB                                                                                                    | (î:                                                              | 0              | COSMO          |                 |
|             |     | COMFAST-2G                                                                                                    | ÷                                                                | 0              |                |                 |
|             |     | Connected to : COMFAS<br>2.4G SSID : COMF<br>5.8G SSID : COMF<br>Pre-Shared Key :<br>combine wifi :<br>(Select the faster channel auto<br>Sync yout device :<br>(Same username and password as<br>Save Setting Re | ST-2G<br>AST-2G-<br>AST-2G-<br>Matically 1<br>your route<br>scan | 2G<br>5G<br>r) |                |                 |

### Tipy:

Kombinování wifi: Zapnutím této možnosti se automaticky přepne na vysoce kvalitní pásmo pro lepší výkon.

Synchronizace zařízení: Zapněte tuto možnost, nová WiFi bude stejná jako původní WiFi a není již třeba znovu připojovat rozšířenou WiFi.

| COMFAST_21D9_2G                                                          | Ŷ          |        |
|--------------------------------------------------------------------------|------------|--------|
| Chanider_test                                                            | Ŷ          |        |
| 4CE67624C348-1                                                           | Ŷ          | 0      |
| F25D10                                                                   | ŝ          | 0      |
| 4CE67624C348                                                             | ŝ          | Θ      |
| 630-wifi-test2                                                           | ÷          | 0      |
| ******                                                                   | Ŷ          | 0      |
| JOOWIN_EW74                                                              | •          | 0      |
| Connected to : COMFAST                                                   | _21D9      | 2G     |
| 2G&5G SSID : COMFAS                                                      | ST_210     | 9_;    |
| combine wifi : ON ON (Select the faster channel automa                   | tically)   |        |
| Save Setting Re                                                          | Scan       |        |
| COMFASTI® Sheruhen Four Seas Global Li<br>Co., Ltd GAII rights reserved. | ink: Tiech | nology |

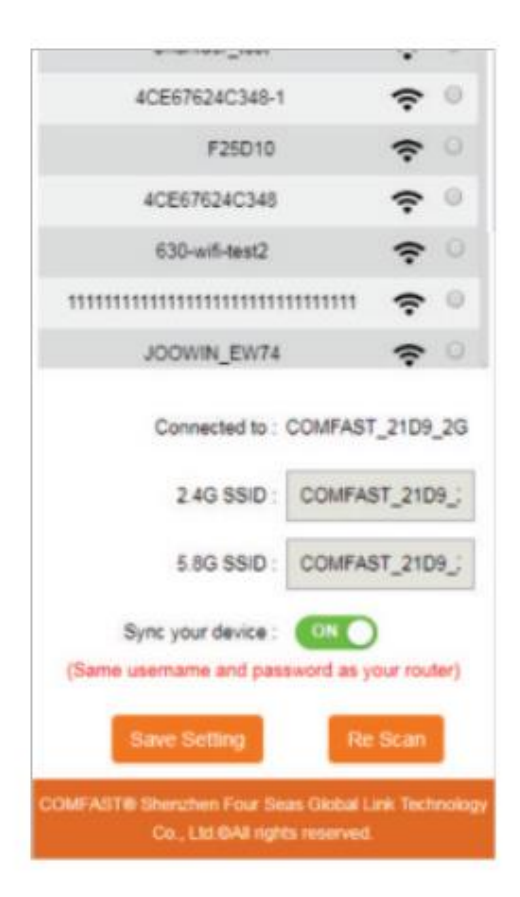

## Provozní režim

- Software má čtyři pracovní režimy, včetně režimu relé, režimu bridge, režimu AP, režimu směrování (PPPoE dial-up, statická IP, dynamická IP).
- Nastavení režimu Bridge: Vyhledejte a nastavte v pokročilém režimu.
- Nastavení režimu AP: Zadaná IP adresa a výchozí brána by měla odpovídat IP segmentu nadřazeného směrovače, přičemž IP adresa nesmí být stejná jako IP adresa nadřazeného směrovače. Po nastavení může port WAN zařízení přistupovat k vnější síti prostřednictvím nastavené IP adresy pro přístup k zařízení pro správu. Poznámka: Přístup k vnější síti v režimu AP, ostatní mobilní zařízení přistupují k bezdrátově získané IP adrese

AP Segment sítě je přidělen nadřazeným zařízením.

Podle výchozího nastavení není nutné nastavovat adresu IP specifickou pro zařízení v intranetu; V tomto případě je nutné ručně nastavit adresu IP místní síťové karty připojené k počítači.

• V režimu AP můžete nastavit název a heslo bezdrátového SSID 2,4G / 5,8G. Po nastavení nastavte

Připravený port WAN je připojen k externí síti; ostatní mobilní zařízení připojí název SSID zařízení prostřednictvím bezdrátové sítě, zadejte Připojit k internetu s heslem.

| 🕰 COMFRIST                   |                                                                       |
|------------------------------|-----------------------------------------------------------------------|
| AP Router                    | LAN Settings IP Address : 192.168.10.1 Subnet Mask : 255.255.25.0     |
| <u>Repeater</u>              | Wireless Settings         5.8G SSID :                                 |
| Network:Connected            | 5.8G Encrypt : NONE<br>5.8G PSK :                                     |
| 2G:COMF2G-2G<br>5G:COMF5G-5G | 2.4G SSID : COMFAST_C727<br>2.4G Encrypt : NONE<br>combine wifi : OFF |
| Users : 1                    | ( Select the faster channel automatically )<br>Set up                 |

- Nastavení režimu směrování: Vstupte na stránku správy softwaru, zobrazte pouze režim směrování, klikněte na režim směrování, a vyberte jednu ze tří možností připojení "PPPoE", "StaticIP", "Dynamic IP".
- 1. Režim dial-up (vytačení) připojení PPPOE: V tomto režimu je nutné vyplnit číslo a heslo internetového účtu poskytovatele síťových služeb, níže lze nastavit název bezdrátového SSID 2.4G / 5.8G, heslo bezdrátového připojení.
- Režim statické IP: V tomto režimu je třeba vyplnit IP adresu poskytnutou poskytovatelem síťových služeb, masku podsítě, bránu, hlavní adresu DNS, 2,4 G / 5,8G bezdrátové SSID lze nastavit pod Název, bezdrátové heslo.
- 3. Dynamický režim IP: V tomto režimu je portu WAN přidělena IP nadřazeným síťovým zařízením pro přístup k internetu. Název SSID bezdrátové sítě 2,4G / 5,8G lze nastavit níže.

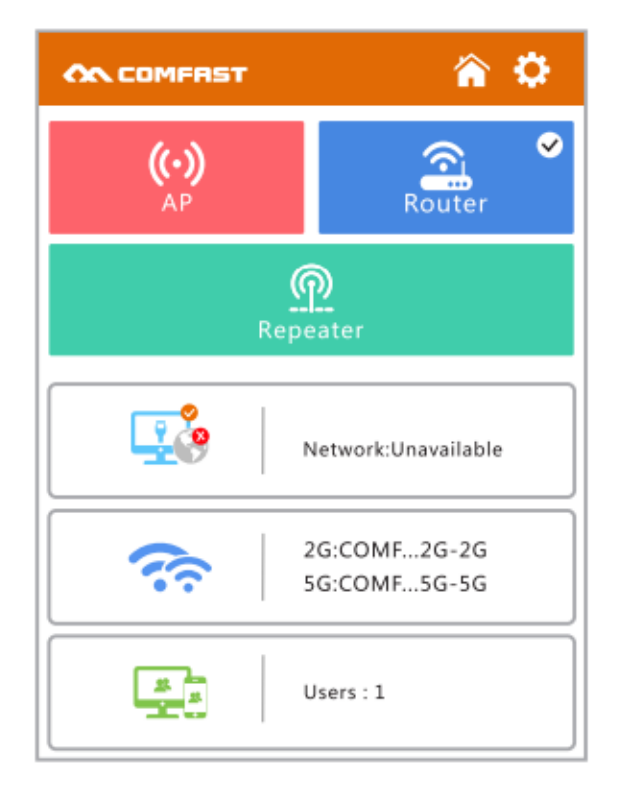

|                                       | ô 🗘    |
|---------------------------------------|--------|
| WAN Settings                          |        |
| WAN Type : DHCP Client                |        |
| Wireless Settings                     |        |
| 5.8G SSID : COMFAST_C727              |        |
| 5.8G Encrypt : NONE                   |        |
| 5.8G PSK :                            |        |
| 2.4G SSID : COMFAST_C727              |        |
| 2.4G Encrypt : NONE                   |        |
| combine wifi: OOFF                    |        |
| ( Select the faster channel automatic | ally ) |
| Set up                                |        |
|                                       |        |

# ČASTO KLADENÉ DOTAZY

Otázka: Jaká je úloha rozšiřovače WiFi?

Odpověď: Zvyšuje dosah vaší stávající WiFi a vytváří silnější signál v těžko dostupných oblastech. Vezměte prosím na vědomí, že nemůže zvýšit rychlost WiFi vašeho routeru, rychlost rozšiřování WiFi bude snížena.

Otázka: Kam mám umístit rozšiřovač WiFi?

Odpověď: Po úspěšném nastavení doporučujeme přemístit tento WiFi extender na polovinu cesty mezi vaším routerem a oblastí se slabým signálem. Místo, které zvolíte, musí být v dosahu vaší stávající sítě WiFi routeru.

Otázka: Jak resetovat rozšiřovač WiFi?

Odpověď: Stiskněte tlačítko WPS/Reset na rozšiřovači na 10 sekund, počkejte, až se obnoví tovární nastavení, až kontrolka zhasne a znovu se rozsvítí, můžete začít znovu nastavovat.

Otázka: Proč se WiFi stále odpojuje? Odpověď: Doporučujeme resetovat WiFi rozšiřovač.

Další dotazy naleznete na oficiálních stránkách www.szcomfast.com.

# Záruční podmínky

Na nový výrobek zakoupený v prodejní síti Alza.cz se vztahuje záruka 2 roky. V případě potřeby opravy nebo jiného servisu v záruční době se obraťte přímo na prodejce výrobku, je nutné předložit originální doklad o koupi s datem nákupu.

# Za rozpor se záručními podmínkami, pro který nelze reklamaci uznat, se považují následující skutečnosti:

- Používání výrobku k jinému účelu, než pro který je výrobek určen, nebo nedodržování pokynů pro údržbu, provoz a servis výrobku.
- Poškození výrobku živelnou pohromou, zásahem neoprávněné osoby nebo mechanicky vinou kupujícího (např. při přepravě, čištění nevhodnými prostředky apod.).
- přirozené opotřebení a stárnutí spotřebního materiálu nebo součástí během používání (např. baterií atd.).
- Působení nepříznivých vnějších vlivů, jako je sluneční záření a jiné záření nebo elektromagnetické pole, vniknutí kapaliny, vniknutí předmětu, přepětí v síti, elektrostatický výboj (včetně blesku), vadné napájecí nebo vstupní napětí a nevhodná polarita tohoto napětí, chemické procesy, např. použité zdroje atd.
- Pokud někdo provedl úpravy, modifikace, změny konstrukce nebo adaptace za účelem změny nebo rozšíření funkcí výrobku oproti zakoupené konstrukci nebo použití neoriginálních součástí.

# EU prohlášení o shodě

#### Identifikační údaje zplnomocněného zástupce výrobce/dovozce:

Dovozce: Alza.cz a.s.

Sídlo společnosti: Jankovcova 1522/53, Holešovice, 170 00 Praha 7.

CIN: 27082440

#### Předmět prohlášení:

Název: Rozšiřovač WiFi

Model / typ: CF-WR758AC

Výše uvedený výrobek byl testován v souladu s normou (normami) použitou (použitými) k prokázání shody se základními požadavky stanovenými ve směrnici (směrnicích):

Směrnice č. 2014/53/EU

Směrnice č. 2011/65/EU ve znění 2015/863/EU

Praha

CE

### WEEE

Tento výrobek nesmí být likvidován jako běžný domovní odpad v souladu se směrnicí EU o odpadních elektrických a elektronických zařízeních (WEEE - 2012/19 / EU). Místo toho musí být vrácen na místo nákupu nebo předán na veřejné sběrné místo recyklovatelného odpadu. Tím, že zajistíte správnou likvidaci tohoto výrobku, pomůžete předejít možným negativním důsledkům pro životní prostředí a lidské zdraví, které by jinak mohly být způsobeny nevhodným nakládáním s odpadem z tohoto výrobku. Další informace získáte na místním úřadě nebo na nejbližším sběrném místě. Nesprávná likvidace tohoto typu odpadu může mít za následek pokuty v souladu s vnitrostátními předpisy.

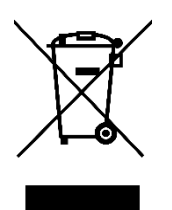

Vážený zákazník,

ďakujeme vám za zakúpenie nášho výrobku. Pred prvým použitím si pozorne prečítajte nasledujúce pokyny a uschovajte si tento návod na použitie. Venujte osobitnú pozornosť bezpečnostným pokynom. Ak máte akékoľvek otázky alebo pripomienky k prístroju, obráťte sa na linku služieb zákazníkom.

| $\boxtimes$ | www.alza.sk/kontakt                                                       |
|-------------|---------------------------------------------------------------------------|
| $\bigcirc$  | +421 257 101 800                                                          |
| Dovozca     | Alza.cz a.s., Jankovcova 1522/53, Holešovice, 170 00 Praha 7, www.alza.cz |

# Príručka k výrobku

• Štruktúra výrobku:

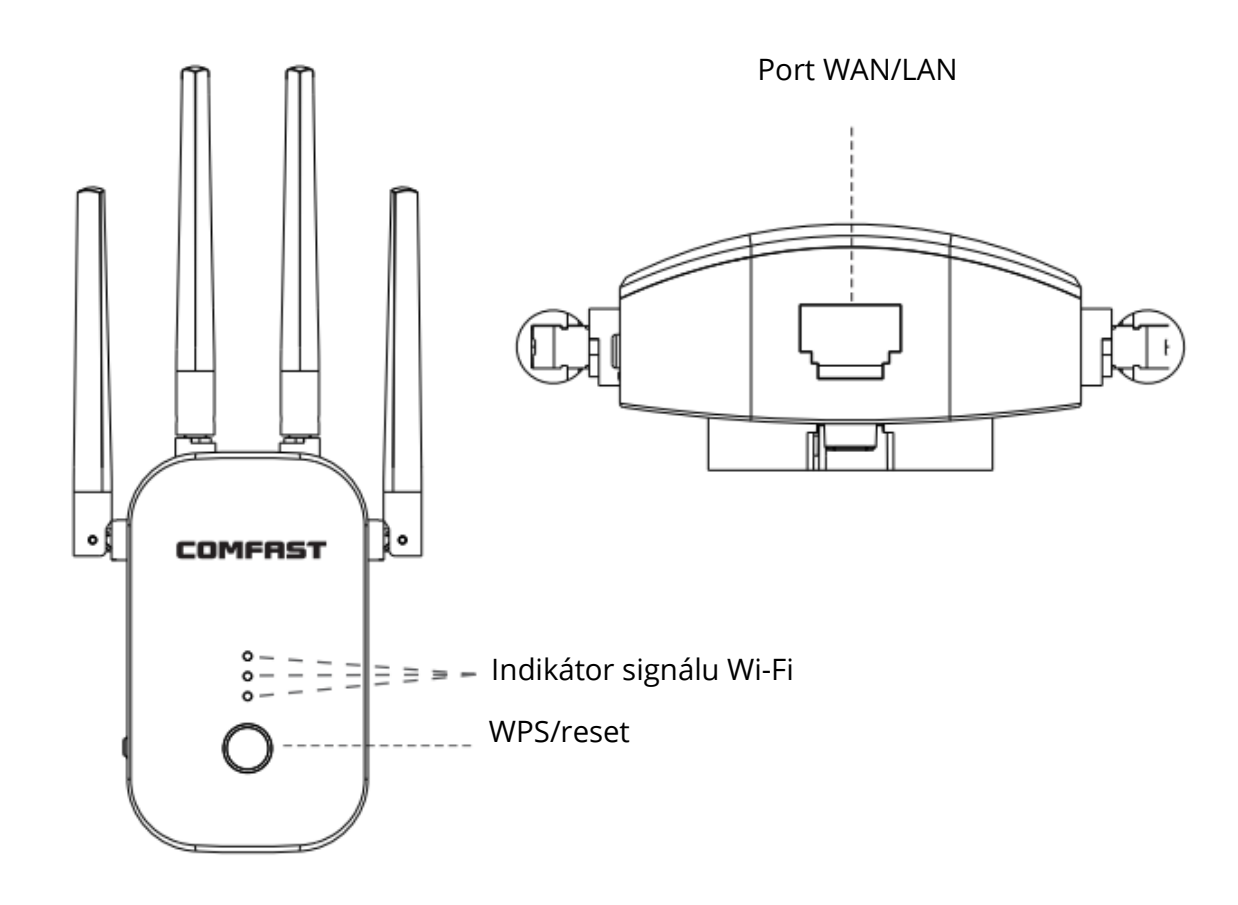

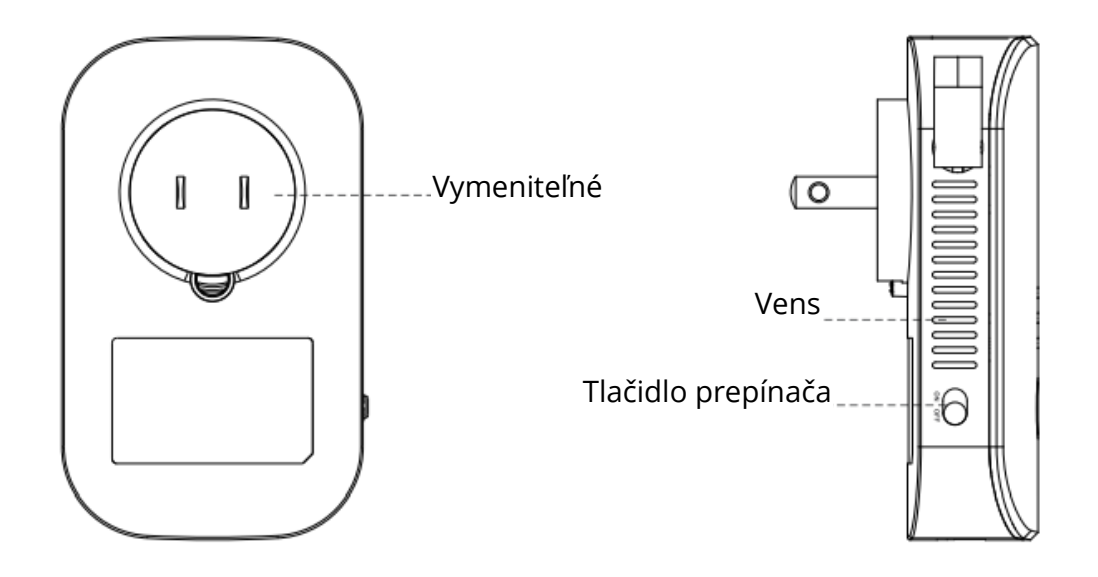

# Jednoduché kroky inštalácie

- Zapojte ho, zapnite tlačidlo "ON" na bočnej strane a rozsvietia sa svetlá.
- Počkajte približne 60 sekúnd, pripojte WiFi "COMFASR\_XXX\_2G" alebo "COMFAST\_XXX\_5G".
- Kliknite na signál WIFi "COMFAST\_XXX\_2G" alebo "COMFAST\_XXX\_5G"
   Zobrazí sa prihlasovacie rozhranie, do poľa pre heslo zadajte heslo "admin" a kliknite na "Nastaviť heslo".

| Settings WLAN       | 4 🗩    | 10:03                  | ∎ ≎ ∎  | 10:03        |
|---------------------|--------|------------------------|--------|--------------|
|                     |        | < > Log In             | Cancel |              |
| WLAN                |        |                        | r 👳    | 192.168.10.1 |
| COMFAST-XXX_2G      | 0      | Q http://192.168.10.1/ | Search |              |
| HOOSE A NETWORK     |        | @ http://192.168.10.1/ | ĸ      | COMFRST      |
| atomic<br>NR-888888 |        | Q. https               | ĸ      |              |
| HZGJ                |        | Q. http                | ĸ      | English V    |
| HZGJ-5G             | • • () |                        |        |              |
| LHJT                | e 🌩 🕕  |                        |        | A admin      |
| COMFAST-XXX_2G      | ) 🕈    |                        |        |              |
| TENGINA             | ● ♥ ①  |                        |        | Set Password |
| hffjgdidDD          | • • () |                        |        |              |
| JINGING             | • * () |                        |        |              |
| Other               |        |                        |        |              |

**Tip:** Pri prvom prihlásení sa automaticky zobrazí prihlasovacie rozhranie. Po prvé, samotný mobilný telefón nepodporuje vyskakovacie okná; po druhé, po nastavení rozhrania musíte doň vstúpiť ručne, teda metódou ručného vstupu: Otvorte prehliadač mobilného telefónu a do adresného riadka zadajte "192.168.10.1".

 Po prvom nastavení hesla sa automaticky zobrazí stránka skenovania relé. Nastavte kmeň a potom vyberte SSID relé, zadajte horné smerovacie heslo a kliknutím na tlačidlo Uložiť dokončite relé, znovu sa pripojte Pripojte sa k bezdrôtovej sieti na prístup k internetu, bezdrôtové heslo je horné smerovacie heslo (rozšírený signál bude v hornej časti Pridajte príponu "-2G/5G", napríklad XXXX-2G/5G za názov WiFi.

| On COMFRIST | ô 🗘 | On COMPRET                                                                                                    | ľ.                                                               | ¢ (            | Wireless L     | AN              |
|-------------|-----|----------------------------------------------------------------------------------------------------|------------------------------------------------------------------|----------------|----------------|-----------------|
|             |     | @55555555555555555555555555555555555555                                                                                                    | (:-                                                              | 0              |                |                 |
|             |     | AAAAA                                                                                                    | (î-                                                              | •              | COMFAST-2G-2G  | ê 🕈 🕕           |
|             |     | @22222222222222222222222222222222222222                                                                                                    | ÷                                                                | 0              | COMFAST-2G-5G  | . 🕈 🕕           |
|             |     | 123                                                                                                    | Ŷ                                                                | 0              | COMFAST_B0060E | <del>?</del> () |
|             |     | BBBBB                                                                                                    | (î:                                                              | 0              | COSMO          |                 |
|             |     | COMFAST-2G                                                                                                    | ÷                                                                | 0              |                |                 |
|             |     | Connected to : COMFAS<br>2.4G SSID : COMF<br>5.8G SSID : COMF<br>Pre-Shared Key :<br>combine wifi :<br>(Select the faster channel auto<br>Sync yout device :<br>(Same username and password as<br>Save Setting Re | ST-2G<br>AST-2G-<br>AST-2G-<br>matically 1<br>your route<br>scan | 2G<br>5G<br>r) |                |                 |

### Tipy:

Kombinovať wifi: Zapnutím tejto možnosti sa automaticky prepne na vysokokvalitné pásmo pre lepší výkon.

Synchronizácia zariadení: Ak túto možnosť povolíte, nová WiFi bude rovnaká ako pôvodná WiFi a nie je potrebné opätovne pripájať rozšírenú WiFi.

| COMFAST_21D9_2G                                                         | Ŷ         |        |
|-------------------------------------------------------------------------|-----------|--------|
| Chanider_test                                                           | Ŷ         |        |
| 4CE67624C348-1                                                          | Ŷ         | 0      |
| F25D10                                                                  | ŝ         | 0      |
| 4CE67624C348                                                            | Ŷ         | Θ      |
| 630-wifi-test2                                                          | ÷         | 0      |
| *****                                                                   | Ŷ         | 0      |
| JOOWIN_EW74                                                             | ÷         | 0      |
| Connected to : COMFAST                                                  | _21D9     | _2G    |
| 2G&5G SSID : COMFAS                                                     | ST_210    | 9_;    |
| combine wifi : ON O                                                     | tically)  |        |
| Save Setting Re                                                         | Scan      |        |
| COMFASTI® Sheruhen Four Seas Global L<br>Co., Ltd.6All rights reserved. | ink Tisch | nology |

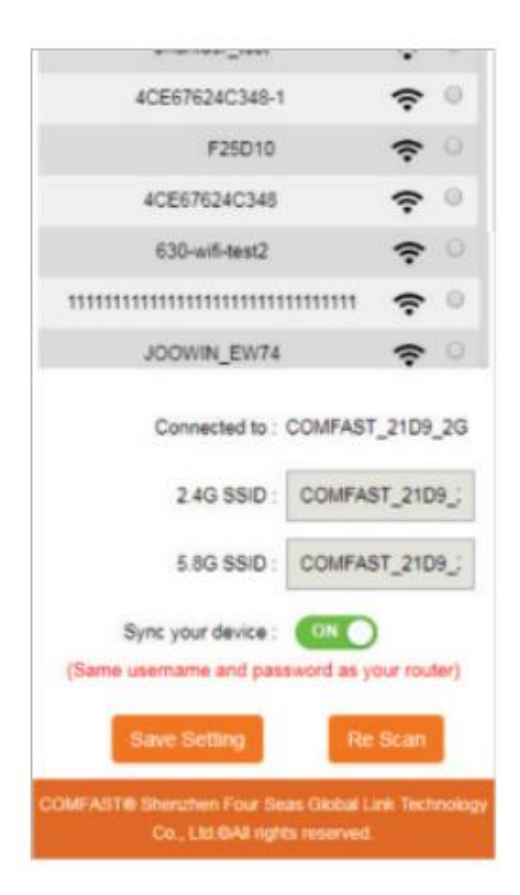

# Prevádzkový režim

- Softvér má štyri prevádzkové režimy vrátane režimu relé, režimu mosta, režimu AP, režimu smerovania (PPPoE dial-up, statická IP, dynamická IP).
- Nastavenia režimu Bridge: vyhľadávanie a nastavenie v rozšírenom režime.
- Nastavenie režimu AP: Zadaná adresa IP a predvolená brána by sa mali zhodovať so segmentom IP nadradeného smerovača a adresa IP nesmie byť rovnaká ako adresa IP nadradeného smerovača. Po nastavení môže port WAN zariadenia pristupovať k externej sieti prostredníctvom nastavenej adresy IP a získať tak prístup k zariadeniu na správu.

Poznámka: Ak chcete získať prístup k externej sieti v režime AP, ostatné mobilné zariadenia pristupujú k bezdrôtovo získanej IP adrese AP Sieťový segment je priradený nadradenému zariadeniu. V predvolenom nastavení nie je potrebné nastaviť IP adresu špecifickú pre zariadenie v intranete; v takom prípade musíte manuálne nastaviť IP adresu miestnej sieťovej karty pripojenej k počítaču.

 V režime AP môžete nastaviť názov a heslo bezdrôtového SSID 2,4G/5,8G. Po nastavení nastavte Pripravený port WAN je pripojený k externej sieti; ostatné mobilné zariadenia pripojte k názvu SSID zariadenia prostredníctvom bezdrôtovej siete, zadajte Pripojiť k internetu s heslom.

| 🕰 COMFRIST                   | 🕰 COMFRIST 👚 🏠                                                                                |
|------------------------------|-----------------------------------------------------------------------------------------------|
| AP Router                    | LAN Settings<br>IP Address : 192.168.10.1<br>Subnet Mask : 255.255.255.0<br>Wireless Settings |
| Repeater                     | 5.8G SSID : COMFAST_C727<br>5.8G Encrypt : NONE<br>5.8G PSK :                                 |
| 2G:COMF2G-2G<br>5G:COMF5G-5G | 2.4G SSID : COMFAST_C727<br>2.4G Encrypt : NONE<br>combine wifi : OFF                         |
| Users : 1                    | ( Select the faster channel automatically )<br>Set up                                         |

- **Nastavenie režimu smerovania:** tri spôsoby, ako sa dostať do režimu online: Vstúpte na stránku správy softvéru, zobrazte iba režim smerovania, kliknite na režim smerovania, môžete vybrať "PPPoE", "StaticIP", "Dynamic IP".
- Režim vytáčaného pripojenia PPPOE: v tomto režime musíte vyplniť číslo internetového účtu a heslo poskytovateľa sieťových služieb, nižšie môžete nastaviť názov bezdrôtového SSID 2,4G/5,8G, heslo bezdrôtového pripojenia.
- Režim statickej IP: v tomto režime je potrebné vyplniť IP adresu poskytnutú poskytovateľom sieťových služieb, masku podsiete, bránu, hlavnú adresu DNS, bezdrôtové SSID 2,4G/5,8G je možné nastaviť v časti Názov, heslo bezdrôtového pripojenia.
- 3. Dynamický režim IP: v tomto režime je portu WAN pridelená IP adresa nadradeným sieťovým zariadením na prístup na internet. Názov SSID bezdrôtovej siete 2,4G/5,8G môžete nastaviť nižšie.

| COMFRST            | 🏠 🔅                          | OC COMFRIST                                                                         | 🏫 🗘   |
|--------------------|------------------------------|-------------------------------------------------------------------------------------|-------|
| <b>((•))</b><br>AP | Router                       | WAN Settings WAN Type : DHCP Client                                                 |       |
| Repe               | ater                         | 5.8G SSID : COMFAST_C727<br>5.8G Encrypt : NONE                                     |       |
|                    | letwork:Unavailable          | 5.8G PSK :<br>2.4G SSID : COMFAST_C727                                              |       |
|                    | 2G:COMF2G-2G<br>5G:COMF5G-5G | 2.4G Encrypt : NONE<br>combine wifi : OFF<br>( Select the faster channel automatica | ally) |
|                    | Jsers : 1                    | Set up                                                                              | -     |

# ČASTO KLADENÉ OTÁZKY

Otázka: Aká je úloha rozširovača WiFi?

Odpoveď: Zvyšuje dosah vašej existujúcej siete Wi-Fi a vytvára silnejší signál v ťažko dostupných oblastiach. Upozorňujeme, že nie je možné zvýšiť rýchlosť WiFi vášho smerovača, rýchlosť WiFi extenderu sa zníži.

Otázka: Kam mám umiestniť rozširovač WiFi?

Odpoveď: Po úspešnom nastavení odporúčame tento extender WiFi presunúť na polovicu vzdialenosti medzi routerom a miestom so slabým signálom. Vybrané miesto musí byť v dosahu existujúcej siete Wi-Fi vášho smerovača.

Otázka: Ako resetovať extender WiFi?

Odpoveď: Stlačte tlačidlo WPS/Reset na extenderi na 10 sekúnd, počkajte, kým sa obnovia výrobné nastavenia, a keď kontrolka zhasne a opäť sa rozsvieti, môžete začať nastavovať znova.

Otázka: Prečo je WiFi stále distconnectin? Odpoveď: Odporúčame resetovať extender WiFi.

Ďalšie otázky nájdete na oficiálnej webovej stránke www.szcomfast.com.

# Záručné podmienky

Na nový výrobok zakúpený v predajnej sieti Alza.sk sa vzťahuje záruka 2 roky. V prípade potreby opravy alebo iného servisu v záručnej dobe sa obráťte priamo na predajcu výrobku, je nutné predložiť originálny doklad o kúpe s dátumom nákupu.

# Za rozpor so záručnými podmienkami, pre ktorý nemožno reklamáciu uznať, sa považujú nasledujúce skutočnosti:

- Používanie výrobku na iný účel, než na ktorý je výrobok určený alebo nedodržiavanie pokynov pre údržbu, prevádzku a servis výrobku.
- Poškodenie výrobku živelnou pohromou, zásahom neoprávnenej osoby alebo mechanicky vinou kupujúceho (napr. pri preprave, čistení nevhodnými prostriedkami a pod.).
- Prirodzené opotrebovanie a starnutie spotrebného materiálu alebo súčastí počas používania (napr. batérií atď.).
- Pôsobenie nepriaznivých vonkajších vplyvov, ako je slnečné žiarenie a iné žiarenie alebo elektromagnetické pole, vniknutie kvapaliny, vniknutie predmetu, prepätie v sieti, elektrostatický výboj (vrátane blesku), chybné napájacie alebo vstupné napätie a nevhodná polarita tohto napätia, chemické procesy, napr. použité zdroje atď.
- Ak niekto vykonal úpravy, modifikácie, zmeny konštrukcie alebo adaptácie za účelom zmeny alebo rozšírenia funkcií výrobku oproti zakúpenej konštrukcii alebo použitie neoriginálnych súčastí.

# EÚ prehlásenie o zhode

#### Identifikačné údaje splnomocneného zástupcu výrobcu/dovozcu:

Dovozca: Alza.cz a.s.

Sídlo: Jankovcova 1522/53, Holešovice, 170 00 Praha 7.

CIN: 27082440

#### Predmet prehlásenia:

Názov: Wifi extender

Model/typ: CF-WR758AC

Vyššie uvedený výrobok bol testovaný v súlade s normou (normami) použitou (použitými) na preukázanie zhody so základnými požiadavkami stanovenými v smernici (smerniciach):

Smernica 2014/53/EÚ

Smernica 2011/65/EÚ v znení 2015/863/EÚ

Praha

CE

### WEEE

Tento výrobok nesmie byť likvidovaný ako bežný domový odpad v súlade so smernicou EÚ o odpadových elektrických a elektronických zariadeniach (WEEE - 2012/19/EÚ). Namiesto toho musí byť vrátený na miesto nákupu alebo odovzdaný na verejné zberné miesto recyklovateľného odpadu. Tým, že zaistíte správnu likvidáciu tohto výrobku, pomôžete predísť možným negatívnym dôsledkom pre životné prostredie a ľudské zdravie, ktoré by inak mohli byť spôsobené nevhodným nakladaním s odpadom z tohto výrobku. Ďalšie informácie získate na miestnom úrade alebo na najbližšom zbernom mieste. Nesprávna likvidácia tohto typu odpadu môže mať za následok pokuty v súlade s vnútroštátnymi predpismi.

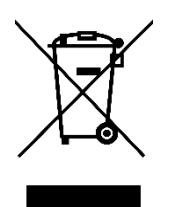

Kedves vásárló,

Köszönjük, hogy megvásárolta termékünket. Kérjük, az első használat előtt figyelmesen olvassa el az alábbi utasításokat, és őrizze meg ezt a használati útmutatót a későbbi használatra. Fordítson különös figyelmet a biztonsági utasításokra. Ha bármilyen kérdése vagy észrevétele van a készülékkel kapcsolatban, kérjük, forduljon az ügyfélvonalhoz.

www.alza.hu/kapcsolat

Importőr Alza.cz a.s., Jankovcova 1522/53, Holešovice, 170 00 Prága 7, www.alza.cz

## Termék kézikönyv

• Eszköz részegységei:

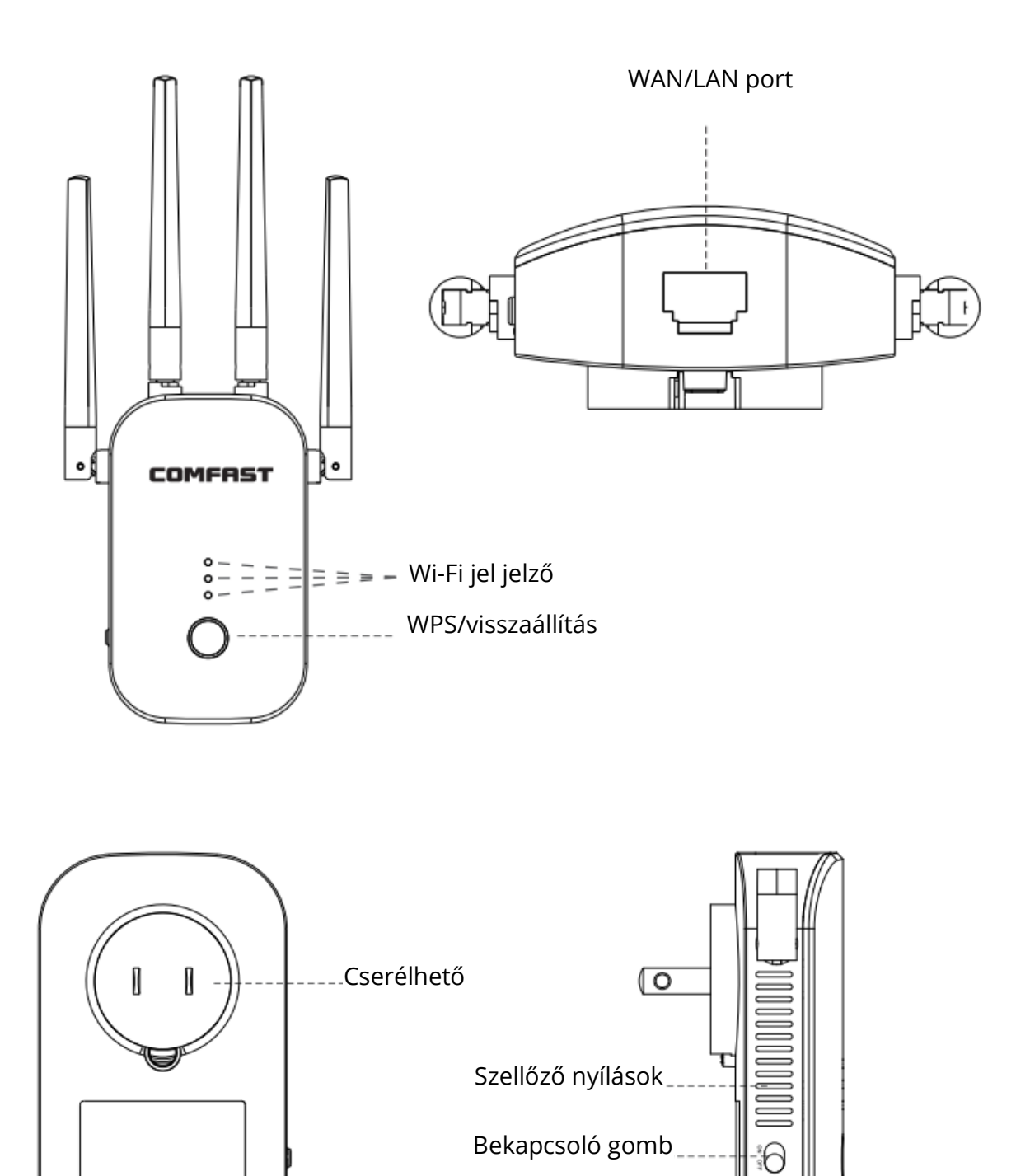

# Egyszerű telepítési lépések

- Csatlakoztassa, kapcsolja be az "ON" gombot az oldalán, a fények világítanak
- Várjon körülbelül 60s, csatlakoztassa a WiFi "COMFASR\_XXX\_2G" vagy "COMFAST\_XXX\_XXX\_5G"
- Kattintson a "COMFAST\_XXX\_2G" vagy "COMFAST\_XXX\_XXX\_5G" WIFI jelre A bejelentkezési felület felugrik, írja be a jelszót "admin" a jelszó mezőbe, és kattintson a "Jelszó beállítása" gombra.

| ARATLE TIPES<br>Settings WLAN | -       | 10:03                  | ▋ゔ■    | 10:03        |
|-------------------------------|---------|------------------------|--------|--------------|
|                               |         | < > Log In             | Cancel |              |
| WLAN                          |         |                        | • @    | 192.168.10.1 |
| COMFAST-XXX_2G                | 0       | Q http://192.168.10.1/ | Search |              |
| HOOSE A NETWORK               |         | http://192.168.10.1/   | Б.     | COMFR51      |
| atomic<br>NB-888888           |         | Q https                | r,     |              |
| HZGJ                          | • • 1   | Q, http                | 5      | 🕀 English 🗸  |
| HZGJ-5G                       | • * i)  |                        |        |              |
| инит                          | • • (1) |                        |        | A admin      |
| COMFAST-XXX_2G                | * 🕕     |                        |        |              |
| TENGINA                       | • • ①   |                        |        | Set Password |
| hffjgdidDD                    | • * 1   |                        |        |              |
| JINGING                       | • • 1   |                        |        |              |
| Other                         |         |                        |        |              |

**Tipp:** Az első bejelentkezéskor automatikusan megjelenik a bejelentkezési felület. Két esetben nincs bejelentkezési felület: Elősször, a mobil telefon nem támogatja a felugró ablakokat. Másodszor, ha egyszer be van állítva, ismét belép a felületre, akkor manuálisan, kézi belépési módszerrel kell belépnie: Nyissa meg a mobiltelefon böngészőjét, írja be a címsorba a "192.168.10.1" szót.

 A jelszó első alkalommal történő beállítása után automatikusan belép a relé beolvasási oldalra. Állítsa be a törzset, majd válassza ki a relé SSID-jét, adja meg a felső útválasztási jelszót, és kattintson a Mentés gombra a relé befejezéséhez. Újracsatlakozás: Csatlakozzon a vezeték nélküli hálózathoz az internet eléréséhez, a vezeték nélküli jelszó a felsőbb útválasztási jelszó (a kiterjesztett jel lesz a felsőbb) Hozzáadás "-2G / 5G" utótag, például XXXX-2G / 5G a WiFi név után.

| ê 0 |                                                                                                    | 6                                                    | 0              | Wireless L     | AN              |
|-----|----------------------------------------------------------------------------------------------------|------------------------------------------------------|----------------|----------------|-----------------|
|     | @55555555555555555555555555555555555555                                                                                                    | 5 🙃                                                  | 0              |                |                 |
|     | AAAAA                                                                                                    | (î:                                                  | 0              | COMFAST-2G-2G  | ¥ 🕈 🕕           |
|     | @222222222222222222                                                                                                    | 22 📀                                                 | 0              | COMFAST-2G-5G  | . 🕈 🕕           |
|     | 123                                                                                                    | (î:                                                  | 0              | COMFAST_B0060E | <del>?</del> () |
|     | BBBBB                                                                                                    | (:-                                                  | 0              | COSMO          | ۵ 🗢 🛈           |
|     | COMFAST-2G                                                                                                    | ÷                                                    | 0              |                |                 |
|     | Connected to : COM<br>2.4G SSID : CO<br>5.8G SSID : CO<br>Pre-Shared Key :<br>combine wifi : OO<br>( Select the faster channel<br>Sync yout device : OO<br>( same username and passed<br>Save Setting | IFAST-2G<br>MFAST-2G-<br>MFAST-2G-<br>MFAST-2G-<br>e | 2G<br>5G<br>*) |                |                 |

#### Tippek:

Kombinálja a wifit: Kapcsolja be ezt a lehetőséget, a jobb teljesítmény érdekében automatikusan átvált a kiváló minőségű sávra.

Szinkronizálja a készüléket: Kapcsolja be ezt a lehetőséget, az új WiFi megegyezik az eredeti WiFi-vel, és nem kell többé újracsatlakoztatni a kiterjesztett WiFi-t.

| COMFAST_21D9_2G                                                          | Ŷ          |        |
|--------------------------------------------------------------------------|------------|--------|
| Chanlder_test                                                            | Ŷ          |        |
| 4CE67624C348-1                                                           | Ŷ          | 0      |
| F25D10                                                                   | ŝ          | 0      |
| 4CE67624C348                                                             | Ŷ          | Θ      |
| 630-wifi-test2                                                           | ÷          | 0      |
| *****                                                                    | Ŷ          | 0      |
| JOOWIN_EW74                                                              | •          | 0      |
| Connected to : COMFAST                                                   | _21D9      | 2G     |
| 2G&5G SSID : COMFAS                                                      | 3T_21D     | 9_;    |
| combine wifi : ON<br>(Select the faster channel automa                   | tically)   |        |
| Save Setting Re                                                          | Scan       |        |
| COMFASTI® Sheruhen Four Seas Global Li<br>Co., Ltd.GAII rights reserved. | ink: Tiech | nology |

|                                                                              | * *                 |
|------------------------------------------------------------------------------|---------------------|
| 4CE67624C348-1                                                               | ÷ °                 |
| F25D10                                                                       | <b>?</b> 0          |
| 4CE67624C348                                                                 | <b>?</b> 0          |
| 630-wifi-test2                                                               | <b>?</b> 0          |
| 111111111111111111111111111111111111111                                      | ÷ °                 |
| JOOWIN_EW74                                                                  | <b>?</b> 0          |
| Connected to : COMFAST<br>2.4G SSID : COMFAS                                 | _21D9_2G            |
| 5.8G SSID : COMFAS                                                           | ST_21D9_;           |
| Sync your device : ON<br>(Same username and password as y<br>Save Setting Re | our router)<br>Scan |
| COMFASITIE Sherzhen Four Seas Global L<br>Co., Ltd.@All rights reserved.     | init Technology     |

# Működési mód

- A szoftver négy üzemmóddal rendelkezik, beleértve a relé üzemmódot, híd üzemmódot, AP üzemmódot, útválasztási üzemmódot (PPPoE betárcsázás, statikus IP, dinamikus IP).
- Híd üzemmód beállítása: Keresse meg és állítsa be a haladó módban.
- AP üzemmód beállításai: Az itt megadott IP-címnek és alapértelmezett átjárónak a felettes útválasztó IP-szegmensének kell lennie, és az IP-cím nem lehet azonos a felettes útválasztó IP-címével. A beállítás után a készülék WAN-portja a beállítási IPcímen keresztül hozzáférhet a külső hálózathoz, hogy hozzáférjen a kezelőeszközhöz. Megjegyzés: A külső hálózathoz való hozzáférés AP üzemmódban, más mobil eszközök hozzáférnek az AP vezeték nélkül kapott IP-címéhez A hálózati szegmenst a felettes eszköz osztja ki.

Az alapértelmezett beállítás szerint nem szükséges az eszközspecifikus intranetes IPcím beállítása; Ebben az esetben kézzel kell beállítani a számítógéphez csatlakoztatott helyi hálózati kártya IP-címét.

 AP módban beállíthatja a 2.4G / 5.8G vezeték nélküli SSID nevet és jelszót. A beállítás után állítsa be Az előkészített WAN-port a külső hálózathoz csatlakozik; más mobileszközök csatlakoztatják az eszköz SSID nevét vezeték nélküli kapcsolaton keresztül, adja meg a Csatlakozás az internethez jelszóval.

| 🕰 COMFRIST 👚 🏠               |                                                                                               |
|------------------------------|-----------------------------------------------------------------------------------------------|
| AP Couter<br>Router          | LAN Settings<br>IP Address : 192.168.10.1<br>Subnet Mask : 255.255.255.0<br>Wireless Settings |
| Network:Connected            | 5.8G SSID : COMFAST_C727<br>5.8G Encrypt : NONE<br>5.8G PSK :                                 |
| 2G:COMF2G-2G<br>5G:COMF5G-5G | 2.4G SSID : COMFAST_C727<br>2.4G Encrypt : NONE<br>combine wifi : OFF                         |
| Users : 1                    | ( Select the faster channel automatically )<br>Set up                                         |

- Útválasztási mód beállításai: Három módja annak, hogy online legyen: Lépjen be a szoftverkezelő oldalra, csak az útválasztási módot jelenítse meg, kattintson az útválasztási módra, amely kiválaszthatja a "PPPoE, "StaticIP", "Dynamic IP" Három módja annak, hogy online legyen.
- PPPOE betárcsázási mód: Ez az üzemmód megköveteli, hogy a hálózati szolgáltató által biztosított internetes fiókot kitöltsék a számot és a jelszót, az alábbiakban beállítható 2.4G / 5.8G vezeték nélküli SSID név, vezeték nélküli jelszó.
- 2. Statikus IP mód: 2.4 G / 5.8G vezeték nélküli SSID beállítható a Név, vezeték nélküli jelszó alatt.
- 3. Dinamikus IP üzemmód: IP-cím: Ebben az üzemmódban a WAN-porthoz a felettes hálózati eszköz rendel IP-címet az internet-hozzáféréshez. A 2,4G / 5,8G vezeték nélküli SSID név az alábbiakban állítható be.

| COMFRST            | â 🗘                          | OC COMFRET                                                    | 🏠 🗘   |
|--------------------|------------------------------|---------------------------------------------------------------|-------|
| <b>((•))</b><br>AP | Router                       | WAN Settings WAN Type : DHCP Client                           |       |
| Repe               | <b>D</b><br>eater            | Wireless Settings           5.8G SSID :         COMFAST_C727  |       |
| .   .              | Network:Unavailable          | 5.8G Encrypt : NONE<br>5.8G PSK :<br>2.4G SSID : COMFAST_C727 |       |
|                    | 2G:COMF2G-2G<br>5G:COMF5G-5G | 2.4G Encrypt : NONE<br>combine wifi : OFF                     | ally) |
|                    | Jsers : 1                    | Set up                                                        |       |

## GYIK

K: Mi a szerepe a WiFi extendereknek?

V: Megnöveli a meglévő WiFi hatótávolságát és erősebb jelet hoz létre a nehezen elérhető területeken. Kérjük, vegye figyelembe, hogy nem tudja növelni a wifi sebességét.

K: Hol helyezzem el a WiFi extendert?

V: Azt javasoljuk, hogy a sikeres beállítás után helyezze ezt a wifi extendert a router és a gyenge jelű terület közötti félútra. A választott helynek a meglévő WiFi router hálózat hatótávolságán belül kell lennie.

K: Hogyan lehet visszaállítani a WiFi extender működését?

V: Nyomja meg a WPS/Reset gombot a bővítőn 10 másodpercig, várjon a gyári beállítások visszaállítására, amikor a lámpa kialszik, majd újra kigyullad, elkezdheti újra beállítani.

K: Miért kapcsol szét a WiFi? V: Javasoljuk a WiFi extender újraindítását.

További kérdésekért kérjük, látogasson el a www.szcomfast.com hivatalos weboldalra.

# Jótállási feltételek

Az Alza.cz értékesítési hálózatában vásárolt új termékre 2 év garancia vonatkozik. Ha a garanciális időszak alatt javításra vagy egyéb szolgáltatásra van szüksége, forduljon közvetlenül a termék eladójához, a vásárlás dátumával ellátott eredeti vásárlási bizonylatot kell bemutatnia.

# Az alábbiak a jótállási feltételekkel való ellentétnek minősülnek, amelyek miatt az igényelt követelés nem ismerhető el:

- A terméknek a termék rendeltetésétől eltérő célra történő használata, vagy a termék karbantartására, üzemeltetésére és szervizelésére vonatkozó utasítások be nem tartása.
- A termék természeti katasztrófa, illetéktelen személy beavatkozása vagy a vevő hibájából bekövetkezett mechanikai sérülése (pl. szállítás, nem megfelelő eszközökkel történő tisztítás stb. során).
- A fogyóeszközök vagy alkatrészek természetes elhasználódása és öregedése a használat során (pl. akkumulátorok stb.).
- Káros külső hatásoknak való kitettség, például napfény és egyéb sugárzás vagy elektromágneses mezők, folyadék behatolása, tárgyak behatolása, hálózati túlfeszültség, elektrosztatikus kisülési feszültség (beleértve a villámlást), hibás tápvagy bemeneti feszültség és e feszültség nem megfelelő polaritása, kémiai folyamatok, például használt tápegységek stb.
- Ha valaki a termék funkcióinak megváltoztatása vagy bővítése érdekében a megvásárolt konstrukcióhoz képest módosításokat, átalakításokat, változtatásokat végzett a konstrukción vagy adaptációt végzett, vagy nem eredeti alkatrészeket használt.

# EU-megfelelőségi nyilatkozat

#### A gyártó/importőr meghatalmazott képviselőjének azonosító adatai:

Importőr: Alza.cz a.s.

Bejegyzett székhely: Jankovcova 1522/53, Holešovice, 170 00 Prága 7

CIN: 27082440

#### A nyilatkozat tárgya:

Cím: WiFi extender Modell / típus: CF-WR758AC

#### A fenti terméket az irányelv(ek)ben meghatározott alapvető követelményeknek való megfelelés igazolásához használt szabvány(ok)nak megfelelően vizsgálták:

2014/53/EU irányelv

A 2015/863/EU módosított 2011/65/EU irányelv

Prága

### WEEE

Ez a termék nem ártalmatlanítható normál háztartási hulladékként az elektromos és elektronikus berendezések hulladékairól szóló uniós irányelvnek (WEEE - 2012/19 / EU) megfelelően. Ehelyett vissza kell juttatni a vásárlás helyére, vagy át kell adni az újrahasznosítható hulladékok nyilvános gyűjtőhelyén. Azzal, hogy gondoskodik a termék megfelelő ártalmatlanításáról, segít megelőzni a környezetre és az emberi egészségre gyakorolt esetleges negatív következményeket, amelyeket egyébként a termék nem megfelelő hulladékkezelése okozhatna. További részletekért forduljon a helyi hatósághoz vagy a legközelebbi gyűjtőponthoz. Az ilyen típusú hulladék nem megfelelő ártalmatlanítása a nemzeti előírásoknak megfelelően pénzbírságot vonhat maga után.

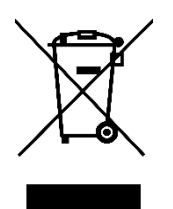

Sehr geehrter Kunde,

vielen Dank, dass Sie unser Produkt gekauft haben. Bitte lesen Sie die folgenden Anweisungen vor dem ersten Gebrauch sorgfältig durch und bewahren Sie diese Bedienungsanleitung zum späteren Nachschlagen auf. Achten Sie besonders auf die Sicherheitshinweise. Wenn Sie Fragen oder Anmerkungen zum Gerät haben, wenden Sie sich bitte an die Kundenhotline:

| $\bowtie$     | www.alza.de/kontakt                    |
|---------------|----------------------------------------|
| $\odot$       | 0800 181 45 44                         |
|               |                                        |
|               |                                        |
| $\boxtimes$   | www.alza.at/kontakt                    |
| <b>X</b><br>Ø | www.alza.at/kontakt<br>+43 720 815 999 |

*Importeur* Alza.cz a.s., Jankovcova 1522/53, Holešovice, 170 00 Prag 7, www.alza.cz

## Produkthandbuch

• Struktur des Produkts:

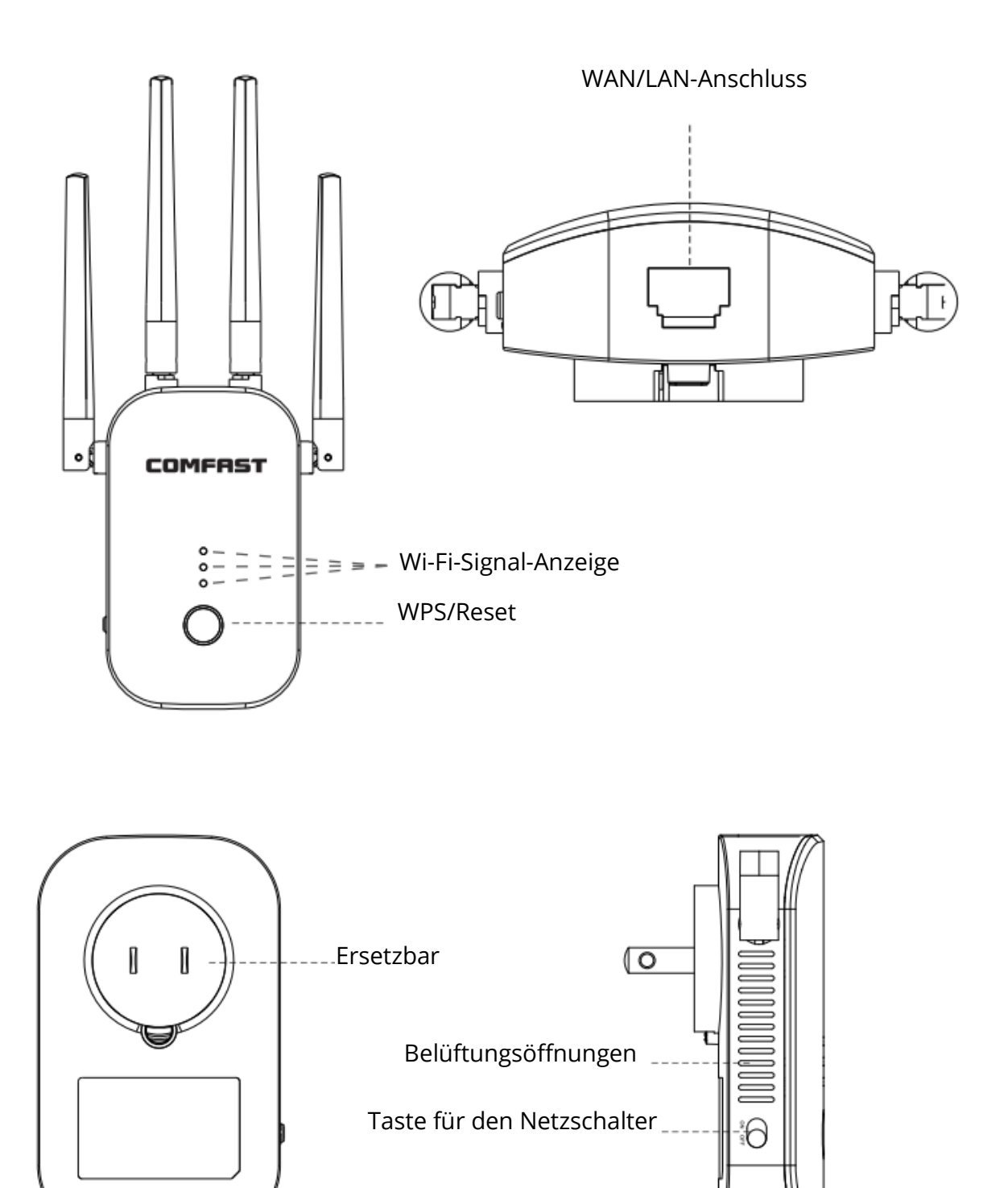

## Einfache Installationsschritte

- Einstecken, "ON"-Taste an der Seite einschalten, alle Lichter leuchten auf
- Etwa 60s warten, WiFi "COMFASR\_XXX\_2G" oder "COMFAST\_XXX\_5G" verbinden
- Klicken Sie auf das WIFi-Signal "COMFAST\_XXX\_2G" oder "COMFAST\_XXX\_5G" Die Login-Benutzeroberfläche öffnet sich, geben Sie das Passwort "admin" in das Passwortfeld ein und klicken Sie auf "Passwort setzen".

| Settings WLAN       | -      | 10:03                  | ∎ ≎ ■    | 10:03          |
|---------------------|--------|------------------------|----------|----------------|
|                     |        | < > Log In             | Cancel   | 102169101      |
| WLAN                |        |                        | <b>i</b> | 192.100.10.1   |
| COMFAST-XXX_2G      | 0      | Q http://192.168.10.1/ | Search   |                |
| CHOOSE & NETWORK    |        | http://192.168.10.1/   | 5        | <b>COMFRST</b> |
| atomic<br>NR.888888 | • * () | Q https                | R        |                |
| HZGJ                | • • ①  | Q http                 | ĸ        | ( ) English V  |
| HZGJ-5G             | • • () |                        |          |                |
| цнјт                | e 🅈 🕕  |                        |          | A admin        |
| COMFAST-XXX_2G      | ۱) 🕈   |                        |          |                |
| TENGINA             | • • 1  |                        |          | Set Password   |
| hffjgdidDD          | • * 1  |                        |          |                |
| JINGING             | • * ①  |                        |          |                |
| Other               |        |                        |          |                |
|                     |        |                        |          |                |

**Tipp:** Wenn Sie sich zum ersten Mal anmelden, wird die Anmeldeoberfläche automatisch angezeigt. Es gibt zwei Fälle, in denen keine Anmeldeschnittstelle angezeigt wird: Erstens, das Mobiltelefon selbst unterstützt keine Pop-up-Fenster; Zweitens, einmal eingestellt, müssen Sie die Schnittstelle erneut manuell eingeben. Manuelle Eingabe-Methode: Öffnen Sie den Handy-Browser und geben Sie "192.168.10.1" in die Adressleiste ein.

 Nachdem Sie das Passwort zum ersten Mal eingegeben haben, wird automatisch die Relais-Scan-Seite aufgerufen. Stellen Sie den Stamm ein, wählen Sie dann die SSID des Relais, geben Sie das obere Routing-Passwort ein und klicken Sie auf Speichern, um das Relais zu vervollständigen, verbinden Sie sich erneut mit dem drahtlosen Netzwerk, um auf das Internet zuzugreifen, das drahtlose Passwort ist das übergeordnete Routing-Passwort (das erweiterte Signal wird in der übergeordneten Add "-2G / 5G" Suffix wie XXXX-2G / 5G nach dem WiFi-Namen sein.)

| On COMPRET      | ê 0      |                        |                | ĥ         | •  | Wireless L     | AN          |
|-----------------|----------|------------------------|----------------|-----------|----|----------------|-------------|
|                 |          | @555555555             | 55555          | (.        | 0  |                |             |
|                 |          | AAAAA                  | 4              | (î:       | 0  | COMFAST-2G-2G  | ¥ 🕈 🕕       |
|                 |          | @22222222222           | 222222         | ŝ         | 0  | COMFAST-2G-5G  | • 🕈 🕕       |
|                 |          | 123                    |                | ŝ         | 0  | COMFAST_B0060E | <b>†</b> () |
|                 |          | BBBBB                  | 1              | (î:       | 0  | COSMO          | . 🕈 🕕       |
|                 |          | COMFAST                | -2G            | ÷         | 0  |                |             |
|                 |          | Connected to :         | COMFAST        | 2G        |    |                |             |
|                 |          | 2.4G SSID :            | COMFAS         | T-2G-2    | 2G |                |             |
| ΗA              | <u> </u> | 5.8G SSID :            | COMFAS         | T-2G-9    | G  |                |             |
| $( \setminus )$ |          | Pre-Shared Key :       | *****          | •         |    |                |             |
|                 |          | combine wifi : (       | OFF            |           |    |                |             |
|                 |          | ( Select the faster ch | hannel automa  | tically [ |    |                |             |
|                 |          | Sync yout device :     | OFF            |           |    |                |             |
|                 |          | ( same username and p  | password as yo | ur router | 9  |                |             |
|                 |          | Save Setting           | Re sc          | an        |    |                |             |
|                 |          |                        |                |           |    |                |             |
|                 |          |                        |                |           |    |                |             |

#### Nützliche Tipps:

Wifi kombinieren: Wenn Sie diese Option aktivieren, wird automatisch auf ein hochwertiges Band umgeschaltet, um eine bessere Leistung zu erzielen.

Ihr Gerät synchronisieren: Wenn Sie diese Option aktivieren, wird das neue WiFi mit Ihrem ursprünglichen WiFi identisch sein und Sie müssen das erweiterte WiFi nicht mehr neu verbinden.

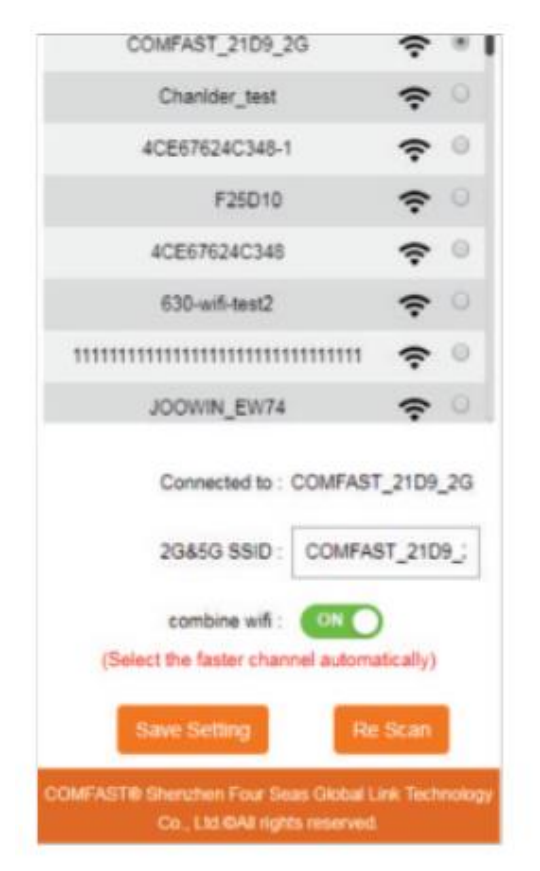

| 1.1.1.1.1.1.1.1.1.1.1.1.1.1.1.1.1.1.1.                                   |                |
|--------------------------------------------------------------------------|----------------|
| 4CE67624C348-1                                                           | <del>?</del> 0 |
| F25D10                                                                   | <b>?</b> 0     |
| 4CE67624C348                                                             | <b>?</b> 0     |
| 630-wifi-test2                                                           | <b>?</b> 0     |
| 111111111111111111111111111111111111111                                  | ÷ °            |
| JOOWIN_EW74                                                              | <b>?</b> 0     |
| Connected to : COMFAST<br>2.4G SSID : COMFAS                             | _21D9_2G       |
| 5.8G SSID : COMFAS                                                       | ST_21D9_;      |
| Sync your device : ON O                                                  | our router)    |
| Save Setting Re                                                          | Scan           |
| COMFAST® Sherichen Four Seas Global Li<br>Co., Ltd.®All rights reserved. | nik Technology |

## Arbeitsmodi

- Die Software verfügt über vier Arbeitsmodi, darunter Relais-Modus, Bridge-Modus, AP-Modus und Routing-Modus (PPPoE-Einwahl, statische IP, dynamische IP).
- **Einstellung des Brückenmodus:** Im erweiterten Modus suchen und einstellen.
- **AP-Modus-Einstellungen:** Gehen Sie auf die Software-Management-Seite, klicken Sie auf den AP-Modus, um das Management zu ermöglichen. Nach Eingabe der IP-Adresse und des Standard-Gateway sollte das IP-Segment des übergeordneten Routers hier sein, wobei die IP-Adresse nicht die gleiche wie die übergeordnete sein kann. (Router IP-Konflikt). Nach der Einstellung kann der WAN-Port des Geräts über die eingestellte IP-Adresse auf das externe Netzwerk zugreifen, um auf das Management des Geräts zuzugreifen.

Hinweis: Bei Zugriff auf das externe Netzwerk im AP-Modus greifen andere mobile Geräte auf die drahtlos erhaltene IP-Adresse des AP zu. Das Netzwerksegment wird vom übergeordneten Gerät zugewiesen. - In der

Standardeinstellung ist es nicht notwendig, die gerätespezifische Intranet-IP-Adresse einzustellen; in diesem Fall müssen Sie die IP-Adresse der an den Computer angeschlossenen lokalen Netzwerkkarte manuell einstellen.

 Im AP-Modus können Sie den 2.4G / 5.8G Wireless SSID-Namen und das Passwort festlegen. Nach der Einstellung ist der vorbereitete WAN-Port mit dem externen Netzwerk verbunden; andere mobile Geräte verbinden den SSID-Namen des Geräts über WLAN, gehen Sie auf "Verbinden mit dem Internet mit einem Passwort".

| OC COMFRIST                  | 🐼 COMFRIST 👚 🏠                                                                                         |
|------------------------------|----------------------------------------------------------------------------------------------------|
| AP Router                    | LAN Settings           IP Address :         192.168.10.1           Subnet Mask :         255.255.255.0 |
| Repeater                     | 5.8G SSID : COMFAST_C727                                                                               |
| Network:Connected            | 5.8G Encrypt : NONE<br>5.8G PSK :                                                                      |
| 2G:COMF2G-2G<br>5G:COMF5G-5G | 2.4G SSID : COMFAST_C727<br>2.4G Encrypt : NONE<br>combine wifi : OFF                                  |
| Users : 1                    | ( Select the faster channel automatically )<br>Set up                                                  |

- **Einstellungen des Routing-Modus:** Gehen Sie auf die Software-Management-Seite, zur Anzeige der Routing-Modus, klicken Sie auf Routing-Modus, um auszuwählen unter "PPPoE, "StaticIP", "Dynamic IP", also den 3 Möglichkeiten, um online zu gehen.
- 1. PPPOE-Einwahlmodus: Dieser Modus erfordert das vom Netzwerk-Service-Provider bereitgestellte Internet-Konto. Tragen Sie Nummer und Passwort ein, unten können Sie 2.4G / 5.8G Wireless SSID-Namen und Wireless-Passwort eingeben.
- Statischer IP-Modus: In diesem Modus müssen Sie die vom Netzwerkdienstleister bereitgestellte IP-Adresse, die Subnetzmaske, das Gateway, die Haupt-DNS-Adresse und die 2.4 G / 5.8G Wireless SSID eingeben, darunter Name und das Wireless-Passwort.
- 3. Dynamischer IP-Modus: In diesem Modus wird dem WAN-Port von dem übergeordneten Netzwerkgerät eine IP zugewiesen, um auf das Internet zuzugreifen. Der 2.4G / 5.8G Wireless SSID-Name kann unten eingestellt werden.

| OC COMFRIST        | 🏫 🗘                          | 🕰 COMFRET                                                                                | <b>¢</b> |
|--------------------|------------------------------|------------------------------------------------------------------------------------------|----------|
| <b>((•))</b><br>AP | Router                       | WAN Settings WAN Type : DHCP Client                                                      |          |
| Repe               | Pater                        | 5.8G SSID : COMFAST_C727<br>5.8G Encrypt : NONE                                          |          |
|                    | Network:Unavailable          | 5.8G PSK :<br>2.4G SSID : COMFAST_C727                                                   |          |
|                    | 2G:COMF2G-2G<br>5G:COMF5G-5G | 2.4G Encrypt : NONE<br>combine wifi : OFF<br>( Select the faster channel automatically ) |          |
|                    | Jsers : 1                    | Set up                                                                                   |          |

# FAQ

F: Was ist die Aufgabe eines WiFi Extenders?

A: Erhöht die Reichweite Ihres vorhandenen WiFi und erzeugt ein stärkeres Signal in schwer zugänglichen Bereichen. Bitte beachten Sie, dass er nicht die WiFi-Geschwindigkeit Ihres Routers erhöhen kann, die Geschwindigkeit der WiFi-Erweiterung WiFi wird reduziert werden.

Q: Wo soll ich den WiFi Extender platzieren?

A: Wir schlagen vor, dass Sie den WiFi-Extender nach erfolgreicher Einrichtung auf halbem Weg zwischen Ihrem Router und dem Bereich mit schwachem Signal aufstellen. Der Standort, den Sie wählen, muss innerhalb der Reichweite Ihres bestehenden WiFi-Router-Netzwerks sein.

F: Wie setzt man den WiFi Extender zurück?

A: Drücken Sie die WPS/Reset-Taste Ihres Extenders für 10 Sekunden, warten Sie, um die Werkseinstellungen wiederherzustellen, wenn die Lampe erlischt und dann wieder aufleuchtet, können Sie mit der erneuten Einrichtung beginnen.

F: Warum wird die WiFi-Verbindung immer wieder unterbrochen? A: Wir empfehlen, den WiFi Extender zurückzusetzen.

Für weitere Fragen besuchen Sie bitte die offizielle Website www.szcomfast.com.

## Garantiebedingungen

Für ein neues Produkt, das im Vertriebsnetz von Alza.cz gekauft wurde, gilt eine Garantie von 2 Jahren. Wenn Sie während der Garantiezeit eine Reparatur oder andere Dienstleistungen benötigen, wenden Sie sich direkt an den Verkäufer des Produkts. Sie müssen den ursprünglichen Kaufbeleg mit dem Kaufdatum vorlegen.

# Die folgenden Punkte gelten als Widerspruch zu den Garantiebedingungen, für die der geltend gemachte Anspruch nicht anerkannt werden kann:

- Verwendung des Produkts für einen anderen Zweck als den, für den es bestimmt ist, oder Nichtbeachtung der Anweisungen für Wartung, Betrieb und Service des Produkts.
- Beschädigung des Produkts durch eine Naturkatastrophe, das Eingreifen einer unbefugten Person oder mechanisch durch Verschulden des Käufers (z.B. während des Transports, Reinigung mit unsachgemäßen Mitteln usw.).
- Natürliche Abnutzung und Alterung von Verbrauchsgütern oder Bauteilen während des Gebrauchs (z. B. Batterien usw.).
- Einwirkung schädlicher äußerer Einflüsse, wie z. B. Sonnenlicht und andere Strahlungen oder elektromagnetische Felder, Eindringen von Flüssigkeiten, Eindringen von Gegenständen, Netzüberspannung, elektrostatische Entladungsspannung (einschließlich Blitzschlag), fehlerhafte Versorgungs- oder Eingangsspannung und falsche Polarität dieser Spannung, chemische Prozesse wie z. B. gebrauchte Netzteile usw.
- Wenn jemand Veränderungen, Modifikationen, Änderungen am Design oder Anpassungen vorgenommen hat, um die Funktionen des Produkts im Vergleich zum gekauften Design zu verändern oder zu erweitern, oder wenn er nicht originale Komponenten verwendet hat.

## EU-Konformitätserklärung

# Angaben zur Identifizierung des bevollmächtigten Vertreters des Herstellers/Importeurs:

Importeur: Alza.cz a.s.

Eingetragener Sitz: Jankovcova 1522/53, Holešovice, 170 00 Prag 7

CIN: 27082440

#### Gegenstand der Erklärung:

Titel: WiFi-Extender

Modell / Typ: CF-WR758AC

#### Das oben genannte Produkt wurde nach der/den Norm(en) geprüft, die zum Nachweis der Einhaltung der in der/den Richtlinie(n) festgelegten grundlegenden Anforderungen verwendet wurde(n):

Richtlinie Nr. 2014/53/EU

Richtlinie Nr. 2011/65/EU in der Fassung 2015/863/EU

Prag

CE

### WEEE

Dieses Produkt darf gemäß der EU-Richtlinie über Elektro- und Elektronik-Altgeräte (WEEE - 2012/19 / EU) nicht über den normalen Hausmüll entsorgt werden. Stattdessen muss es an den Ort des Kaufs zurückgebracht oder bei einer öffentlichen Sammelstelle für wiederverwertbare Abfälle abgegeben werden. Indem Sie sicherstellen, dass dieses Produkt ordnungsgemäß entsorgt wird, tragen Sie dazu bei, mögliche negative Folgen für die Umwelt und die menschliche Gesundheit zu vermeiden, die andernfalls durch eine unsachgemäße Abfallbehandlung dieses Produkts verursacht werden könnten. Wenden Sie sich an Ihre örtliche Behörde oder an die nächstgelegene Sammelstelle, um weitere Informationen zu erhalten. Die unsachgemäße Entsorgung dieser Art von Abfall kann gemäß den nationalen Vorschriften zu Geldstrafen führen.

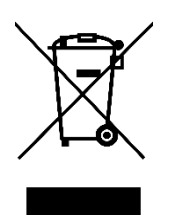

Cher client,

Nous vous remercions d'avoir acheté notre produit. Veuillez lire attentivement les instructions suivantes avant la première utilisation et conserver ce manuel d'utilisation pour toute référence ultérieure. Accordez une attention particulière aux consignes de sécurité. Si vous avez des questions ou des commentaires sur l'appareil, veuillez contacter la ligne client.

www.alza.fr/kontakt

 Ø
 08 00 99 05 10

Importateur Alza.cz a.s., Jankovcova 1522/53, Holešovice, 170 00 Prague 7, www.alza.cz

## Manuel du produit

• Structure du produit :

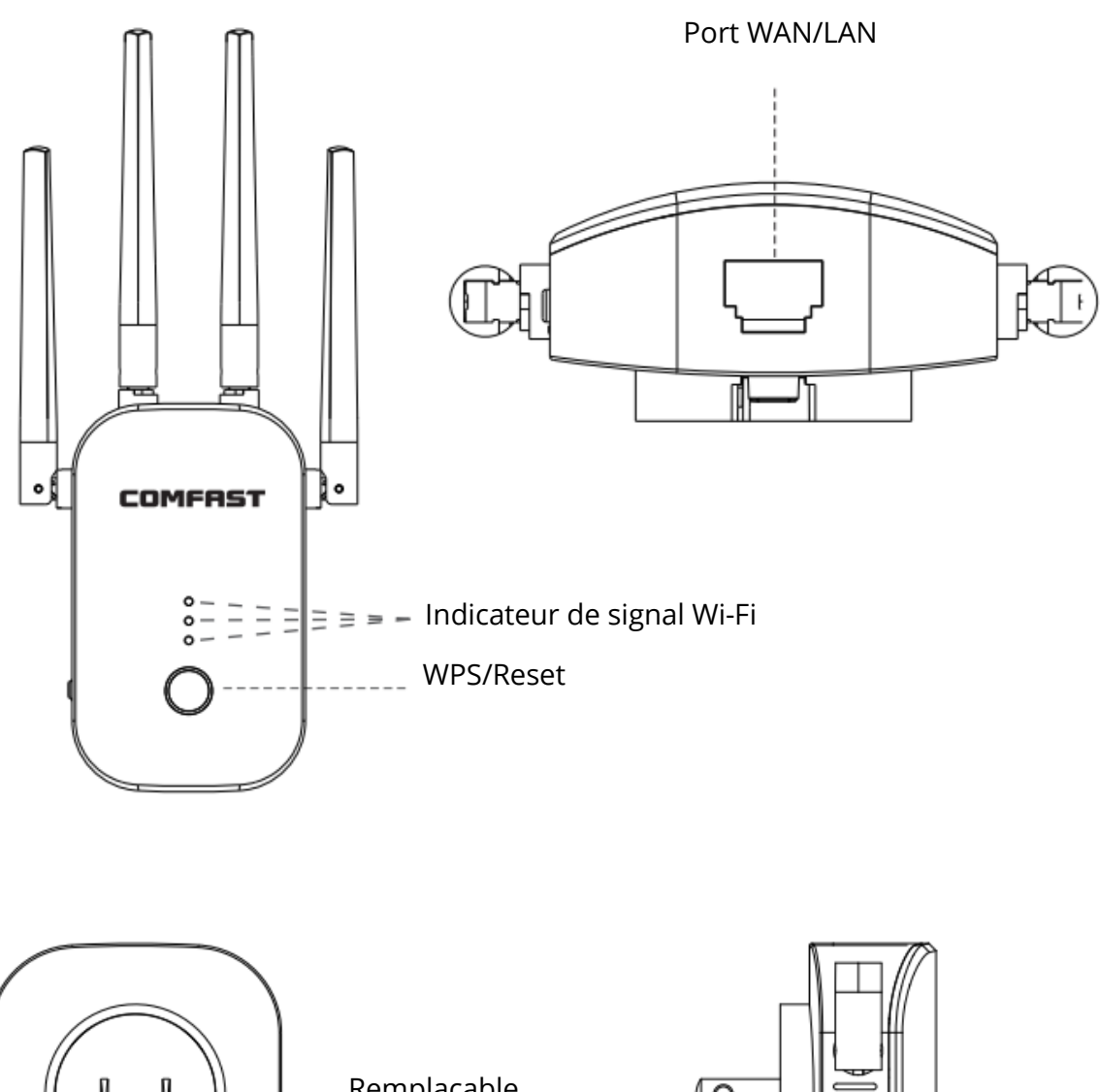

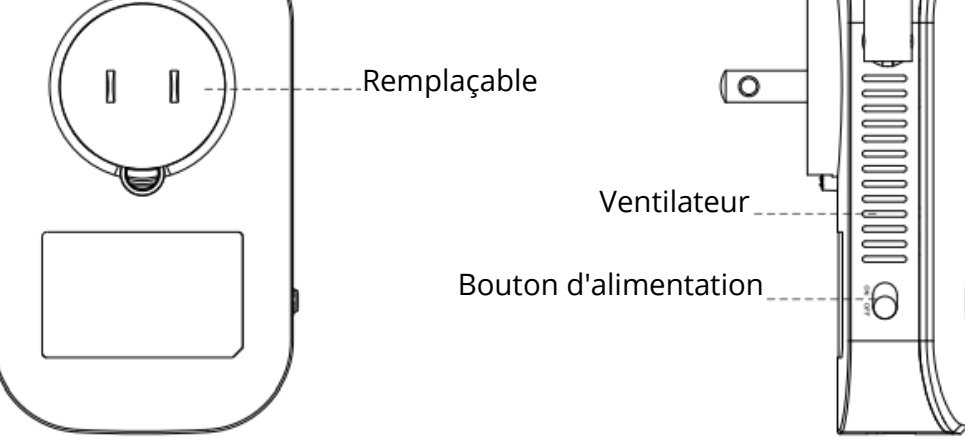

# Étapes d'installation simples

- Branchez, allumez le bouton d'alimentation sur le côté, les lumières s'allument.
- Attendez environ 60 s, connectez le Wi-Fi à la connexion « COMFASR\_XXX\_2G » ou « COMFAST\_XXX\_5G ».
- Cliquez sur la connexion Wi-Fi « COMFAST\_XXX\_2G » ou « COMFAST\_XXX\_5G ». L'interface de connexion apparaîtra, entrez le mot de passe « admin » dans la case du mot de passe, et cliquez sur « Set Password » (Définir le mot de passe).

| ALATATUTE TITE TITES     | 4 🗩                | 10:03                   | ∎奈∎    | 10:03          |
|--------------------------|--------------------|-------------------------|--------|----------------|
| WLAN                     |                    | COMFRET                 | Cancel | 192.168.10.1 Č |
| COMFAST-XXX_2G           | 0                  | Q http://192.168.10.1/  | Search | <b>.</b>       |
| atomic                   | • • ()             | Q https://192.168.10.1/ | R      | CXN COMFAST    |
| HZGJ                     | • • ()             | Q, http                 | ĸ      | English V      |
| ндсэ-56<br>цнут          | • • (j)<br>• • (j) |                         |        | admin          |
| COMFAST-XXX_2G<br>TENGNA | * (i)<br>* * (i)   |                         |        | Set Password   |
| hfljgdidDD<br>JINGING    |                    |                         |        |                |
| Other                    |                    |                         |        |                |
|                          |                    |                         |        |                |

**Conseil :** Lors de la première connexion, l'interface de connexion s'affiche automatiquement. L'interface de connexion ne s'affichera dans deux cas : Premièrement, le téléphone portable lui-même n'est pas compatible avec les fenêtres contextuelles. Deuxièmement, une fois que l'interface est configurée, vous devez y accéder manuellement, par le biais de la méthode d'entrée manuelle : Ouvrez le navigateur du téléphone mobile, saisissez « 192.168.10.1 » dans la barre d'adresse.

 Une fois le mot de passe défini pour la première fois, la page pour scanner le relais s'affiche. Définissez le trunk puis choisissez le nom SSID du relais, entrez le mot de passe de routage supérieur et cliquez sur « Enregistrer pour terminer le relais », reconnectez-vous. Connectez-vous au réseau sans fil pour accéder à Internet, le mot de passe du réseau sans fil est le mot de passe de routage supérieur. Ajoutez le suffixe « -2G / 5G » tel que XXXX-2G / 5G après le nom du Wi-Fi.

| COMFRST | ê 0           | OC COMPRET          |               | ĥ          | •  | Wireless L     | AN              |
|---------|---------------|---------------------|---------------|------------|----|----------------|-----------------|
|         |               | @55555555           | 555555        | (:-        | 0  |                |                 |
|         |               | AAAA                | A             | (î:        | •  | COMFAST-2G-2G  | ¥ 🕈 🕕           |
|         |               | @2222222222         | 2222222       | (î:        | 0  | COMFAST-2G-5G  | . 🕈 🕕           |
|         |               | 123                 |               | ŝ          | 0  | COMFAST_B0060E | <del>?</del> () |
|         |               | BBBB                | в             | (î-        | 0  | COSMO          | 4 🗢 🕕           |
|         |               | COMFAST             | T-2G          | (î:        | 0  |                |                 |
|         |               | Connected to :      | : COMFAST     | r-2G       |    |                |                 |
|         |               | 2.4G SSID :         | COMFA         | ST-2G-2    | 2G |                |                 |
|         | $\rightarrow$ | 5.8G SSID :         | COMFA         | ST-2G-5    | G  |                |                 |
| $( \ )$ | //            | Pre-Shared Key :    |               | ••         |    |                |                 |
|         |               | combine wifi :      | OFF           |            |    |                |                 |
|         |               | ( Select the faster | channel autom | atically ] |    |                |                 |
|         |               | Sync yout device :  | OFF           |            |    |                |                 |
|         |               | ( same username and | password as y | our router | i) |                |                 |
|         |               | Save Setting        | Re s          | can        |    |                |                 |
|         |               |                     |               |            |    |                |                 |
|         |               |                     |               |            |    |                |                 |

#### Conseils :

Combinez le Wi-Fi : Cette option activée, l'appareil passera automatiquement à la bande de haute qualité pour de meilleures performances.

Synchronisez votre appareil : Cette option activée, le nouveau réseau Wi-Fi sera le même que votre réseau Wi-Fi original et il n'est plus nécessaire de vous reconnecter à la connexion Wi-Fi étendue.

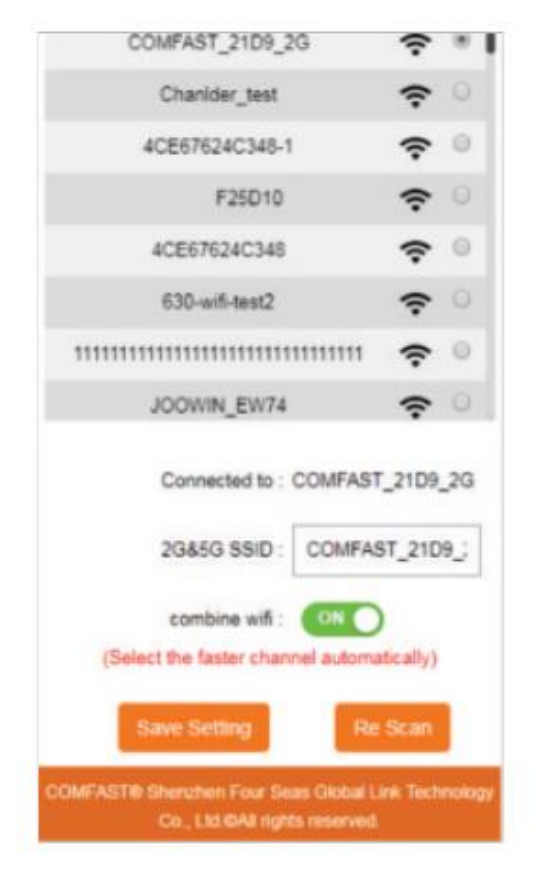

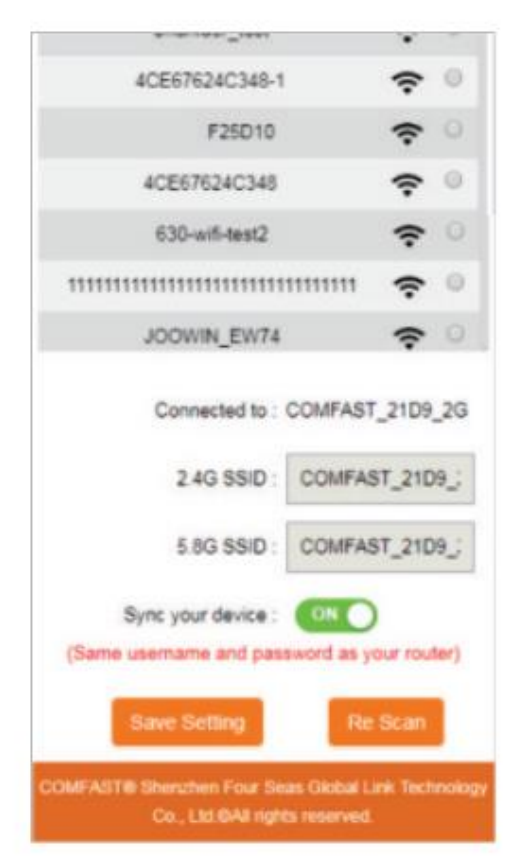

### Mode de fonctionnement

- Le logiciel dispose de quatre modes de travail, dont le mode relais, le mode bridge, le mode AP, le mode routage (dial-up PPPoE, IP statique, IP dynamique).
- **Réglage du mode bridge :** Recherche et réglage dans le mode avancé.
- **Réglage du mode AP :** L'adresse IP et la passerelle devraient répondre au segment IP du routeur supérieur, en même temps, l'adresse IP ne doit pas être identique à l'adresse IP du routeur supérieur. Après le réglage, le port WAN de l'appareil peut accéder au réseau externe par l'adresse IP pour accéder à la gestion de l'appareil. Remarque : L'accès au réseau externe en mode AP, les autres appareils mobiles accèdent à l'adresse IP obtenue par réseau sans fil.

Segment AP de réseau est alloué par l'appareil supérieur.

Il n'est pas nécessaire de définir l'adresse IP spécifique de l'appareil à intranet selon la configuration d'usine. Dans ce cas, vous devez saisir l'adresse IP de la carte réseau locale connectée à l'ordinateur.

• En mode AP, vous pouvez définir le nom SSID sans fil 2.4G / 5.8G et le mot de passe. Le port WAN prêt est connecté au réseau externe, les autres appareils mobiles ajouteront le nom SSID de l'appareil par le biais du réseau sans fil, cliquez sur Se connecter à Internet avec un mot de passe.

| OC COMFRIST                  |                                                                          |
|------------------------------|--------------------------------------------------------------------------|
| AP Router                    | LAN Settings<br>IP Address : 192.168.10.1<br>Subnet Mask : 255.255.255.0 |
| Repeater                     | 5.8G SSID : COMFAST_C727                                                 |
| Network:Connected            | 5.8G Encrypt : NONE<br>5.8G PSK :                                        |
| 2G:COMF2G-2G<br>5G:COMF5G-5G | 2.4G SSID : COMFAST_C727<br>2.4G Encrypt : NONE<br>combine wifi : OFF    |
| Users : 1                    | ( Select the faster channel automatically )<br>Set up                    |

- **Paramètres du mode de routage :** Entrez sur la page de gestion du logiciel, affichez uniquement le mode de routage, cliquez sur Mode de routage et sélectionnez une des trois connexions « PPPoE », « Static IP », « Dynamic IP ».
- 1. Mode dial-up PPPOE : Dans ce mode, il est nécessaire de saisir le numéro et le mot de passe du compte Internet du fournisseur de services réseau, ci-dessous vous pouvez définir le nom SSID du réseau sans fil 2.4G / 5.8G, mot de passe du réseau sans fil.
- 2. Mode IP statique : Dans ce mode, il est nécessaire de saisir l'adresse IP fournie par le fournisseur de services réseau, le masque de sous-réseau, la passerelle, l'adresse DNS principale 2,4 G / 5,8 G. Le SSID du réseau sans fil peut être défini sous le Nom, le mot de passe sans fil.
- 3. Mode IP dynamique : Dans ce mode, pour accéder à Internet, le port WAN se voit attribuer une IP par le périphérique réseau supérieur. Le nom SSID du réseau sans fil 2.4G / 5.8G peut être défini ci-dessous.

| COMFRST    | 🎓 🌣                 | OC COMFRIST                          | <b>ŵ</b> 🗘 |
|------------|---------------------|--------------------------------------|------------|
| ((•))      | <u></u>             | WAN Settings                         |            |
| AP         | Router              | WAN Type : DHCP Client               |            |
|            |                     | Wireless Settings                    |            |
| Rep        | P2<br>eater         | 5.8G SSID : COMFAST_C727             |            |
|            |                     | 5.8G Encrypt : NONE                  |            |
| <b>P 2</b> |                     | 5.8G PSK :                           |            |
|            | Network:Unavailable | 2.4G SSID : COMFAST_C727             |            |
|            | 2G:COMF2G-2G        | 2.4G Encrypt : NONE                  |            |
| <b>*</b> ? | 5G:COMF5G-5G        | combine wifi : OFF                   |            |
|            |                     | ( Select the faster channel automati | cally )    |
| <b>*</b>   | Users : 1           | Set up                               |            |

## FAQs

Q : Quel est le rôle du répéteur Wi-Fi ?

R : Il augmente la portée de votre Wi-Fi existant et crée un signal plus fort dans les zones difficiles à atteindre. Veuillez noter qu'il ne peut pas augmenter la vitesse de votre routeur, la portée du Wi-Fi sera réduite.

Q : Où dois-je placer le répéteur Wi-Fi ?

R : Nous vous suggérons, après avoir effectué l'installation avec succès, de déplacer ce répéteur Wi-Fi à mi-chemin entre votre routeur et votre zone de signal faible. L'emplacement que vous choisissez doit être dans la portée de votre routeur Wi-Fi existant.

Q : Comment réinitialiser le répéteur Wi-Fi?

R : Maintenez le bouton WPS / Reset de votre répéteur enfoncé pendant 10 secondes, attendez pour rétablir les paramètres d'usine, lorsque la lampe s'éteint puis se rallume, vous pouvez recommencer à le configurer.

Q : Pourquoi le Wi-Fi ne cesse-t-il pas de se déconnecter ?

R : Nous vous recommandons de réinitialiser le répéteur Wi-Fi.

Pour plus de questions, veuillez consulter le site officiel www.szcomfast.com.

## Conditions de garantie

Un produit neuf acheté dans le réseau de vente Alza.cz est couvert par la garantie de 2 ans. En cas de besoin d'une réparation ou d'autres services pendant la période de garantie, contactez directement le vendeur du produit. Il est nécessaire de présenter la preuve d'achat originale avec la date d'achat.

# Les éléments suivants sont considérés comme un conflit avec les conditions de garantie, pour lequel la réclamation ne peut être reconnue :

- L'utilisation du produit à des fins autres que celles pour lesquelles il a été conçu ou le non-respect des instructions relatives à la maintenance, au fonctionnement et à l'entretien du produit.
- Dommages causés au produit par une catastrophe naturelle, l'intervention d'une personne non autorisée ou mécaniquement par la faute de l'acheteur (par exemple, pendant le transport, le nettoyage par des moyens inappropriés, etc.)
- L'usure naturelle et le vieillissement des consommables ou des composants pendant l'utilisation (comme les batteries, etc.).
- L'exposition à des influences extérieures néfastes, telles que la lumière du soleil et d'autres rayonnements ou champs électromagnétiques, l'intrusion de fluides, l'intrusion d'objets, la surtension du réseau, la tension de décharge électrostatique (y compris la foudre), une tension d'alimentation ou d'entrée défectueuse et une polarité inappropriée de cette tension, des processus chimiques tels que des alimentations usées, etc.
- Modifications, transformations ou altérations à la conception ou une adaptation afin de changer ou élargir les fonctions du produit par rapport à la conception originale ou utilisation des composants non originaux.

## Déclaration de conformité de l'UE

#### Données d'identification du représentant autorisé du fabricant/importateur :

Importateur : Alza.cz a.s.

Siège social : Jankovcova 1522/53, Holešovice, 170 00 Prague 7

NIC: 27082440

#### Objet de la déclaration :

Titre : Extender WiFi

Modèle / Type : CF-WR758AC

Le produit ci-dessus a été testé conformément à la (aux) norme(s) utilisée(s) pour démontrer la conformité aux exigences essentielles définies dans la (les) directive(s) :

Directive n° 2014/53/UE

Directive n° 2011/65/UE telle que modifiée 2015/863/UE

Prague

CE

### WEEE

Ce produit ne doit pas être jeté avec les ordures ménagères conformément à la directive européenne sur les déchets d'équipements électriques et électroniques (DEEE - 2012/19 / UE). Il doit être retourné au lieu d'achat ou amené dans un point de collecte officiel destiné aux déchets recyclables. En veillant que ce produit soit éliminé correctement, vous contribuerez à prévenir les impacts négatifs potentiels sur l'environnement et sur la santé humaine, qui pourraient être causés par une manipulation inappropriée des résidus de ce produit. Contactez les autorités locales ou le point de collecte le plus proche pour plus de détails. L'élimination incorrecte de ce type de déchets peut entraîner des amendes conformément aux réglementations nationales.

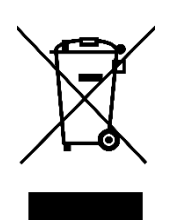